# **Release Note**

Release Date : Nov. 2023.

Product Ver. : midas Gen 2024 (v1.1)

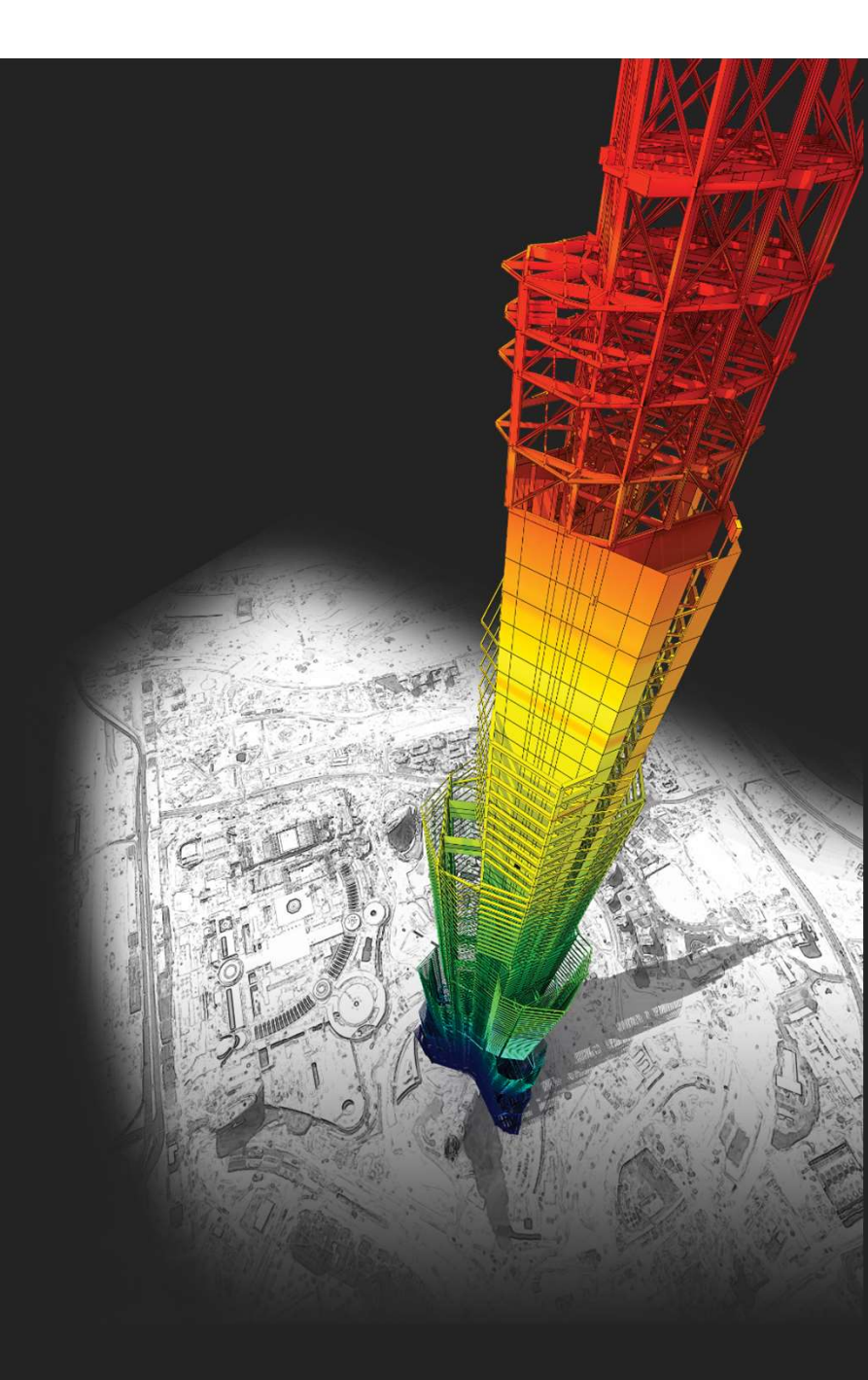

## **DESIGN OF General Structures**

Integrated Design System for Building and General Structures

# Index

### • midas Gen

### Improved Steel Design as per EC3 : 2005

- 1. Seismic Design as per EC8-1 : 2004
- 2. Improvement of "Check Interaction of Combined Resistance"
- 3. Add Interaction factor( $k_{ii}$ ) as per Annex B
- 4. Calculation of Mcr considering one-way symmetrical section and load position

#### Wind loads

1. Added Wind loads as per ASCE7-16 & ASCE7-22

#### Wind Pressure

- 1. Added Area/Beam/Nodal Wind Pressure in Wind Pressure feature
- 2. Beam Wind Pressure
- 3. Area Wind Pressure
- 4. Nodal Wind Pressure
- 5. Velocity Pressure
- 6. Improvement of Wind Pressure function

#### **Rebar Detail Table**

1. Support the Rebar detail table according to design provisions

#### *Convenience function added*

- 1. Angle information in Query Dialog
- 2. Objects selection by load information
- 3. Improvement of Elastic & General Link Table

↓ Go to FREE TRIAL

- 1. Torsional Irregularity & Weight Irregularity
- 2. Stiffness Irregularity
- 3. Capacity Irregularity

#### Gen-Revit 2024 Linker

Interface for Gen - IDEA Statica Connection

### Added New Sections

#### ETC.

- 1. Application of "fs" calculated by service load combinations
- 2. Improvement of Cyclic Shear Resistance table
- 3. Generation of Column Fiber Model

### • Design +

### Add Design as per ACI318(M)-19

Improvement on Combined Footing as per ACI318-14 and upper version

Batch Beam & Column Design

↓ Go to FREE TRIAL

↓ INSTALLER DOWNLOAD

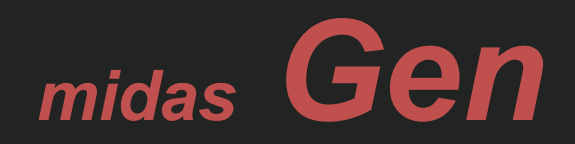

1. Seismic Design as per EC8-1 : 2004 (Continuous)

| Steel Design Code X                                                                                                    |
|----------------------------------------------------------------------------------------------------|
| Design Code : Eurocode3:05 🗸                                                                                                    |
| National Annex : Recommended 🗸 🗸                                                                                                    |
| <ul> <li>All Beams/Girders are Laterally Braced</li> <li>Check Beam/Column Deflection</li> <li>Apply Special Provisions for Spiceria Design 4</li> </ul> |
| Apply Special Provisions for Seismic Design<br>Behaviour and Overstrength Factors                                                                        |
|                                                                                                    |
| $q = 2$ $y_0 = 1.25$                                                                                                    |
| Steel Frame Type 🛛 Moment frames 🔍                                                                                                    |
| Non-seismic Member None 🗸                                                                                                    |
| Biaxial moments for buckling resistance                                                                                                    |
| <ul> <li>Biaxial moments at the same location</li> </ul>                                                                                                 |
| ⊖ Maximum moments along the member                                                                                                    |
| Consider as linear summation for class 1,2<br>(Eq.6,2)                                                                                                   |
| Method for interaction factor, kij                                                                                                    |
| O By Code ○ Annex A ○ Annex B                                                                                                    |
| Point of load application for Mcr                                                                                                    |
| ● Top ○ Shear Center ○ Bottom                                                                                                    |
| OK Close                                                                                                    |

• Check "Ductility Class" γ according to Table 6.3

 $\rightarrow$  Evaluate the ductility class of the section required by the seismic provisions according to the inputted behavior factor(q)

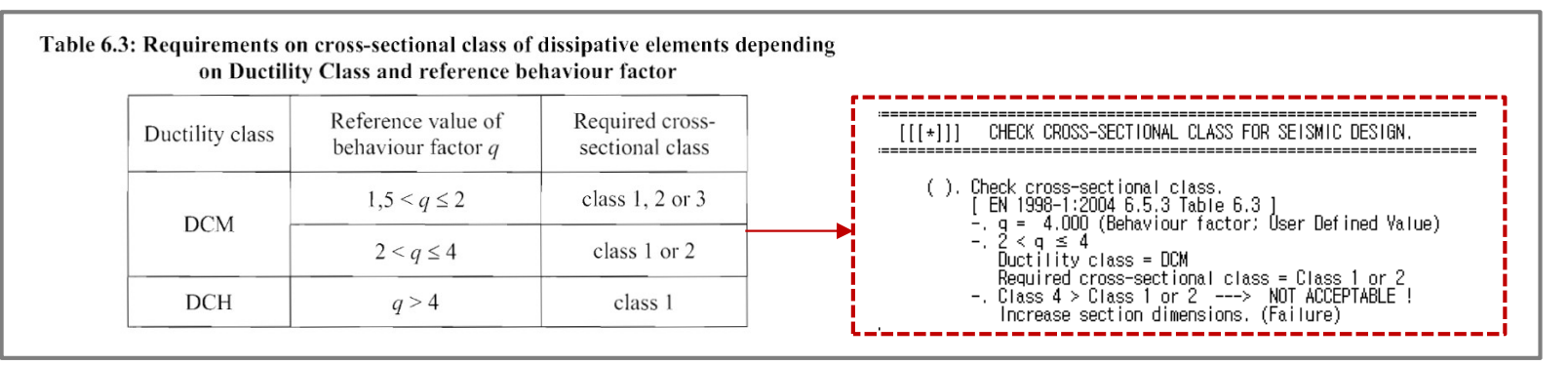

- Column's Seismic Design under "Moment Frame" system
  - 1. Calculation of member design forces

| $N_{\rm Ed} = N_{\rm Ed,G} + 1, 1\gamma_{\rm ov} \Omega N_{\rm Ed,E}$            | $\Omega_{\rm i} = M_{\rm pl,Rd,i}/M_{\rm Ed,i}$ | : Apply Min. $\boldsymbol{\Omega}$ at all Joint beams |
|----------------------------------------------------------------------------------|-------------------------------------------------|-------------------------------------------------------|
| $M_{\rm Ed} = M_{\rm Ed,G} + 1, 1\gamma_{\rm ov} \Omega M_{\rm Ed,E}$            | $\gamma_{\rm ov} = 1,25$                        | : Apply input value in dialog box                     |
| $V_{\rm Ed} = V_{\rm Ed,G} + 1, l\gamma_{\rm ov}  \mathcal{\Omega} V_{\rm Ed,E}$ |                                                 |                                                       |

### 2. Shear design

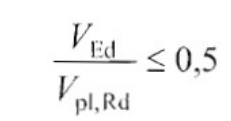

1. Seismic Design as per EC8-1 : 2004 (Continuous)

Steel Design Code X Design Code : Eurocode3:05 National Annex : Recommended  $\sim$ All Beams/Girders are Laterally Braced Check Beam/Column Deflection Apply Special Provisions for Seismic Design Behaviour and Overstrength Factors q = 2 $y_{-0}v = 1.25$ Moment frames Steel Frame Type Non-seismic Member None  $\sim$ .... Biaxial moments for buckling resistance Biaxial moments at the same location O Maximum moments along the member Consider as linear summation for class 1,2 (Eq.6,2) Method for interaction factor, kij O By Code O Annex A O Annex B \_\_\_\_\_ Point of load application for Mcr O Top ○ Shear Center ○ Bottom 0K Close

Beam Design under "Moment Frame" system
 → Check the conditions on the right for the beam end.

Ductility Design (Strong column – Week beam)

under "Moment Frame" system

- → Check "Steel Strong Column-Weak Beam Ratio" in Table result.
- → Steel Design > Steel Strong Column-Weak Beam Ratio > Steel Strong Column-Weak Beam Ratio Table

$$\frac{M_{\rm Ed}}{M_{\rm pl,Rd}} \le 1,0$$

$$\frac{M_{\rm Ed}}{N_{\rm pl,Rd}} \le 0,15$$

$$\frac{V_{\rm Ed}}{V_{\rm pl,Rd}} \le 0,5 \qquad V_{\rm Ed} = V_{\rm Ed,G} + V_{\rm Ed,M}$$

$$V_{\rm Ed,M} = (M_{\rm pl,Rd,A} + M_{\rm pl,Rd,B})/L$$
(3) For sections belonging to cross-sectional class 3, expressions (6.2) to (6.5).

(3) For sections belonging to cross-sectional class 3, expressions (6.2) to (6.5) should be checked replacing  $N_{pl, Rd}$ ,  $M_{pl, Rd}$ ,  $V_{pl, Rd}$  with  $N_{cl, Rd}$ ,  $M_{cl, Rd}$ ,  $V_{cl, Rd}$ .

| Node         | Column Local<br>Axis | LCB          | Column Strength<br>(kN-m)  | Beam Strength<br>(kN·m) | Ratio | Remark |
|--------------|----------------------|--------------|----------------------------|-------------------------|-------|--------|
| Acceptance   | Limit for SCWB C/B   | Flexural Cap | acity Ratio: 1.3           | р.)<br>С                |       |        |
| Input Accept | ance Limit Value an  | d Press 'App | ly' button to change value |                         | 1.30  | Apply  |
| 2            | Local y              | sLCB2        | 1469.1003                  | 623.0279                | 2.36  | ОК     |
| 2            | Local z              | sLCB2        | 2884,1233                  | 2264.1604               | 1.27  | N/A    |
| 3            | Local y              | sLCB2        | 1469.1003                  | 0.0000                  | 99.99 | -      |
| 3            | Local z              | sLCB2        | 2884,1233                  | 1703.4353               | 1.69  | OK     |
| 4            | Local y              | sLCB2        | 1469.1003                  | 0.0000                  | 99.99 | -      |
| 4            | Local z              | sLCB2        | 2884,1233                  | 1703.4353               | 1.69  | OK     |
| 5            | Local y              | sLCB2        | 0.0000                     | 623.0279                | 0.00  | CHK    |

1. Seismic Design as per EC8-1 : 2004 (Continuous)

| Steel Design Code               |                                                | ×      |
|---------------------------------|------------------------------------------------|--------|
| Design Code :                   | Eurocode3:05 🗸                                 |        |
| National Annex :                | Recommended v                                  |        |
| All Beams/Gird     Check Beam/( | ders are Laterally Braced<br>Column Deflection |        |
| Apply Special                   | Provisions for Seismic Desig                   | n      |
| Behaviour and Ov                | verstrength Factors                            |        |
| q = 2                           | y_ov = 1,25                                    |        |
| Steel Frame Type                | e Braced frames                                | $\sim$ |
| Non-seismic Mer                 | mber None 🗸 🗸                                  |        |
| -Biaxial moments                | for buckling resistance                        |        |
| O Biaxial momer                 | nts at the same location                       |        |
| O Maximum mor                   | ments along the member                         |        |
| Consider as lir<br>(Eq.6,2)     | near summation for class 1,2                   |        |
| Pu Codo                         | Спонтасцог, кіј                                |        |
|                                 |                                                |        |
| Point of load appli             | lication for Mcr                               | -i     |
| О Тор О                         | ) Shear Center 🛛 Bottom                        | !      |
| į.                              | OK Close                                       |        |

- Beam & Column Design under "Braced Frame"
  - $\rightarrow$  Design to have Min. resistance for an axial force by reviewing according to Equation 6.12 below.
  - $\rightarrow$  Only the concentrated braced frame type is supported.

| Beams and columns with axial forces sho                             | ould meet the following minimum                                                                                                    |
|---------------------------------------------------------------------|----------------------------------------------------------------------------------------------------|
| sistance requirement:                                               |                                                                                                    |
| $N_{pl,Rd}(M_{Ed}) \geq N_{Ed,G} + 1.1 \gamma_{ov} \Omega N_{Ed,E}$ | (6.12)                                                                                                    |
| . Npl,Rd = Afy / gamma_M0 (Class 1&2&3)                             |                                                                                                    |
| )                                                                   | ) Beams and columns with axial forces sho<br>sistance requirement:<br>N <sub>pl,Rd</sub> (M <sub>Ed</sub> ) ≥ N <sub>Ed,G</sub> + 1.1 γ <sub>ov</sub> ΩN <sub>Ed,E</sub><br>. Npl,Rd = Afy / gamma_M0 (Class 1&2&3) |

- Non-seismic member
  - $\rightarrow$  Groups that do not apply a seismic design can be set.

2. Improvement of "Check Interaction of Combined Resistance"

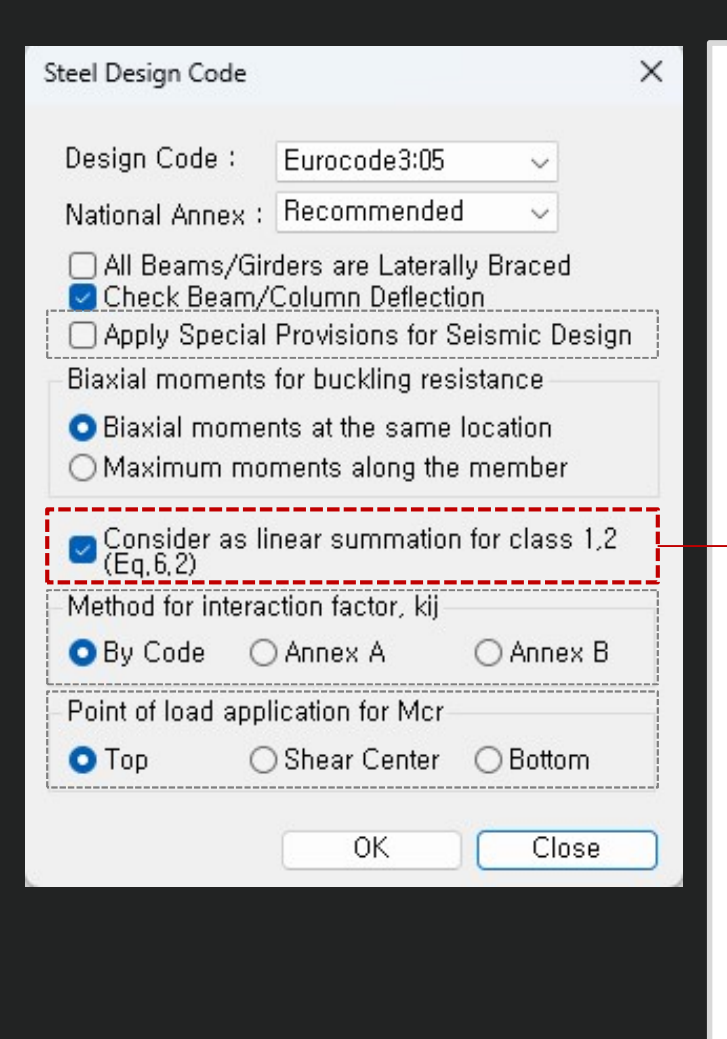

Until the previous version, the combination ratio based on the EC3:05 was checked by using Max (Rmax1, Rmax2).
 But, "Rmax1" is just a 'conservative approach' and basically checking by "Rmax2" can get more precise results.
 Therefore, the options to control the design as shown below was added.

When checking Interaction Ratio of Bending & Axial force

1. Check on : apply Max(Rmax1,Rmax2) (the same method as the previous version)

2. Check off : apply only Rmax2 (Default method)

In case considering "Lateral & Lateral-torsion"

Check on : Rmax=Max[(Rmax1,Rmax2),Max(Rmax\_LT1,Rmax\_LT2)] (the same method as the previous version)
 Check off : Rmax=Max[Rmax2,Max(Rmax LT1,Rmax LT2)] (Default method)

| Rmax1 : EC3:05 6.2.1.(Eq. 6,2)     | $\left[\frac{M_{y,Ed}}{M_{N,y,Rd}}\right]^{\alpha} + \left[\frac{M_{z,Ed}}{M_{N,z,Rd}}\right]^{\beta} \leq 1$                    | for Class 1&2 sections<br>I and H section: α=2; β=5n but β≥1 |
|------------------------------------|----------------------------------------------------------------------------------------------------|--------------------------------------------------------------|
| Rmax2:EC3:05 6.2.9 (Eq. 6.31~6.41) | $\frac{N_{\text{Ed}}}{N_{\text{Rd}}} + \frac{M_{\text{y,Ed}}}{M_{\text{y,Rd}}} + \frac{M_{\text{z,Ed}}}{M_{\text{z,Rd}}} \leq 1$ | for Class 1,2,3 & 4 sections                                 |

3. Add Interaction factor(k<sub>ii</sub>) as per Annex B

× Steel Design Code Design Code : Eurocode3:05 National Annex : Recommended  $\sim$ All Beams/Girders are Laterally Braced Check Beam/Column Deflection Apply Special Provisions for Seismic Design Biaxial moments for buckling resistance Biaxial moments at the same location O Maximum moments along the member Consider as linear summation for class 1,2 (Eq.6,2) Method for interaction factor, kij O By Code O Annex A O Annex B ------Point of load application for Mcr O Shear Center O Top OBottom 0K Close

The option on how to apply interaction factor (kij) was added. In the previous version, only Annex A (Table A.1) was considered, but it has been improved to consider Annex B (Table B.1).

- "By Code": It is automatically applied according to the recommended method for each National Annex.
  - → In case of "Recommended", "Sweden", "Sweden(2019)", "Singapore", Annex A is applied.

### Annex A (Basic Equation)

### Annex B (General Equation)

#### Table A.1: Interaction factors k<sub>ii</sub> (6.3.3(4)) Design assumptions Interaction factors elastic cross-sectional properties plastic cross-sectional properties class 3, class 4 class 1, class 2 $\mu_v$ $C_{mv}C_{mLT}$ - $C_{my}C_{mLT}$ N Ed N<sub>Ed</sub> C<sub>vv</sub> k<sub>vv</sub> N N<sub>cr.y</sub> μ., 1 Wz -0.6 N<sub>Ed</sub> C<sub>yz</sub> N Ed k<sub>yz</sub> W. N N $-0,6\sqrt{\frac{w_z}{w_z}}$ μ, $C_{my}C_{ml,T}$ -C<sub>mv</sub>C<sub>mLT</sub> $N_{\text{Ed}}$ N<sub>Ed</sub> C<sub>zy</sub> k<sub>zy</sub> N<sub>sty</sub> N μ, $\mathbf{N}_{\mathrm{Ed}}$ NEd Czz k22 N ....

### Table B.1: Interaction factors k<sub>ij</sub> for members not susceptible to torsional deformations

| Internation       | Tunna                      | Design a:                                                                                                    | ssumptions                                                                                                    |
|-------------------|----------------------------|----------------------------------------------------------------------------------------------------|----------------------------------------------------------------------------------------------------|
| factors           | sections                   | elastic cross-sectional properties<br>class 3, class 4                                                                                                    | plastic cross-sectional properties<br>class 1, class 2                                                                                                    |
| k <sub>yy</sub>   | I-sections<br>RHS-sections | $\begin{split} & C_{\text{my}}\!\left(1\!+\!0,\!6\overline{\lambda}_{y}\frac{N_{\text{Ed}}}{\chi_{y}N_{\text{Rk}}/\gamma_{\text{MI}}}\right) \\ & \leq C_{\text{my}}\!\left(1\!+\!0,\!6\frac{N_{\text{Ed}}}{\chi_{y}N_{\text{Rk}}/\gamma_{\text{MI}}}\right) \end{split}$ | $\begin{split} & C_{my} \Biggl( 1 + \Bigl( \overline{\lambda}_{y} - 0, 2 \Bigr) \frac{N_{Ed}}{\chi_{y} N_{Rk} / \gamma_{MT}} \Biggr) \\ & \leq C_{my} \Biggl( 1 + 0.8 \frac{N_{Ed}}{\chi_{y} N_{Rk} / \gamma_{MT}} \Biggr) \end{split}$                                                 |
| $\mathbf{k}_{yz}$ | I-sections<br>RHS-sections | k <sub>22</sub>                                                                                                    | 0,6 k <sub>22</sub>                                                                                                    |
| k <sub>zy</sub>   | I-sections<br>RHS-sections | 0,8 k <sub>yy</sub>                                                                                                    | 0,6 k <sub>yy</sub>                                                                                                    |
| Ŀ                 | I-sections                 | $C_{mz} \left(1 + 0.6 \overline{\lambda}_z \frac{N_{Ed}}{\chi_z N_{Rk} / \gamma_{M1}}\right)$                                                                                                    | $\begin{split} & C_{\text{mz}} \Bigg( 1 + \Bigl( 2\overline{\lambda}_z - 0, 6 \Bigr) \frac{N_{\text{Ed}}}{\chi_z N_{\text{Rk}} / \gamma_{\text{MI}}} \Bigg) \\ & \leq C_{\text{mz}} \Bigg( 1 + 1, 4 \frac{N_{\text{Ed}}}{\chi_z N_{\text{Rk}} / \gamma_{\text{MI}}} \Bigg) \end{split}$ |
| NZZ               | RHS-sections               | $\leq C_{\text{mz}} \Biggl( 1 + 0.6 \frac{N_{\text{Fd}}}{\chi_z N_{\text{Rk}} / \gamma_{\text{M1}}} \Biggr)$                                                                                                    | $\begin{split} & C_{mz} \Bigg( 1 + \big( \overline{\lambda}_z - 0.2 \big) \frac{N_{Ed}}{\chi_z N_{RL} / \gamma_{M1}} \Bigg) \\ & \leq C_{mz} \Bigg( 1 + 0.8 \frac{N_{Ed}}{\chi_z N_{RL} / \gamma_{M1}} \Bigg) \end{split}$                                                              |

4. Calculation of Mcr considering one-way symmetrical section and load position (only I-shape section)

| Steel Design Code               |                                                                                                    |                            | × | When calculating                     |
|---------------------------------|----------------------------------------------------------------------------------------------------|----------------------------|---|--------------------------------------|
| Design Code :                   | Eurocode3:05                                                                                                    | ~                          |   | improved.                            |
| National Annex                  | : Recommende                                                                                                    | ed 🗸                       |   | Basic Equati                         |
| All Beams/G                     | irders are Latera                                                                                                    | ally Braced                |   | (3) When $k = k_w =$                 |
| Apply Special<br>Biaxial moment | al Provisions for a solution of the solution of the solution o | Seismic Desigr<br>sistance |   | $M_{cr} = C_1 \frac{\pi^2 E}{L^2}$   |
| O Biaxial mom<br>O Maximum m    | ents at the same<br>ioments along th                                                                                                    | e location<br>e member     |   |                                      |
| Consider as<br>(Eq.6,2)         | linear summatio                                                                                                    | n for class 1,2            |   | <ul> <li>In the Steel Des</li> </ul> |
| O By Code                       | Annex A                                                                                                    | 🔿 Annex B                  |   | Individual settin                    |
| Point of load ap                | plication for Mcr                                                                                                    |                            |   | application for I                    |
| 💿 Тор                           | 🔿 Shear Center                                                                                                    | ⊖ Bottorn                  |   |                                      |
|                                 | - AK                                                                                                    |                            |   | ✓ User can inp                       |
|                                 | UK                                                                                                    | Close                      |   | section, the                         |
|                                 |                                                                                                    |                            |   | ✓ The top direct                     |
|                                 |                                                                                                    |                            |   |                                      |
|                                 |                                                                                                    |                            |   |                                      |
|                                 |                                                                                                    |                            |   |                                      |
|                                 |                                                                                                    |                            |   |                                      |

• When calculating Mcr, applying a general equation that can consider an axially symmetrical section and loading position has been improved.

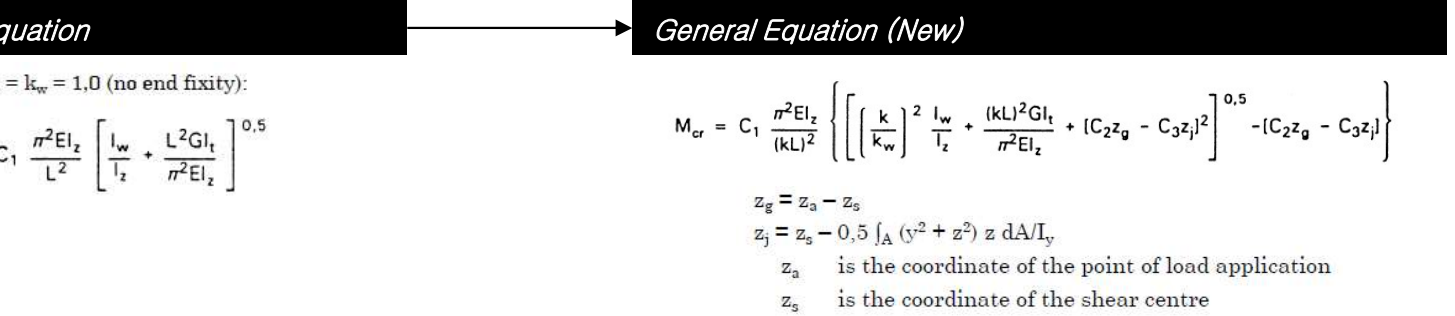

- In the Steel Design dialog box, a batch setting of the loading point is supported. (for only Beam)
- Individual settings of loading position is supported in "Design Parameter>Point of load application for Mcr" function.
  - ✓ User can input " $z_g$ " value. However, when inputting the value outside the cross-section, the value up to the edge of the cross-section is applied during design.
  - ✓ The top direction has a (+) sign.

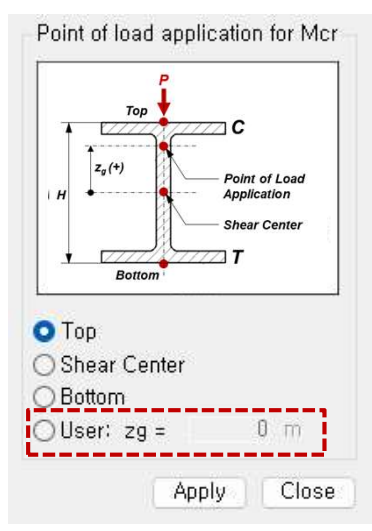

## Wind loads

1. Added Wind loads as per ASCE7-16 & ASCE7-22

**Key Reflections** 

• ASCE 7 – 16 : "K<sub>e</sub>"(Ground Elevation adjustment Factor) was added to "qz" equation.

(26.10-1.si)

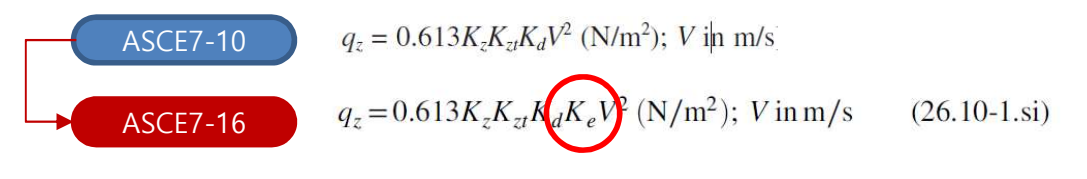

### • ASCE 7 – 22

1.  $q_z$  and p equations : "K<sub>d</sub>" was added to wind pressure(p) equation.

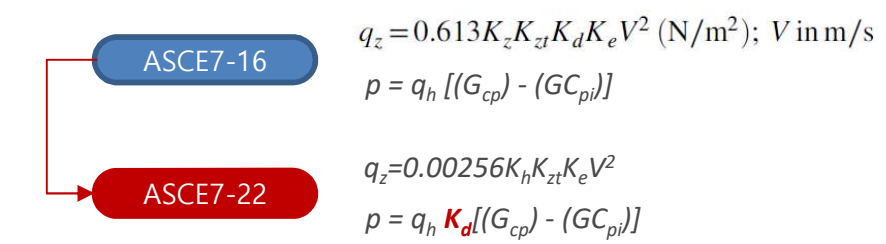

2. Modified Table 26.10-1 "K $_{\rm h}$  and K $_{\rm z}$  (Velocity pressure exposure Coefficients)" was reflected.

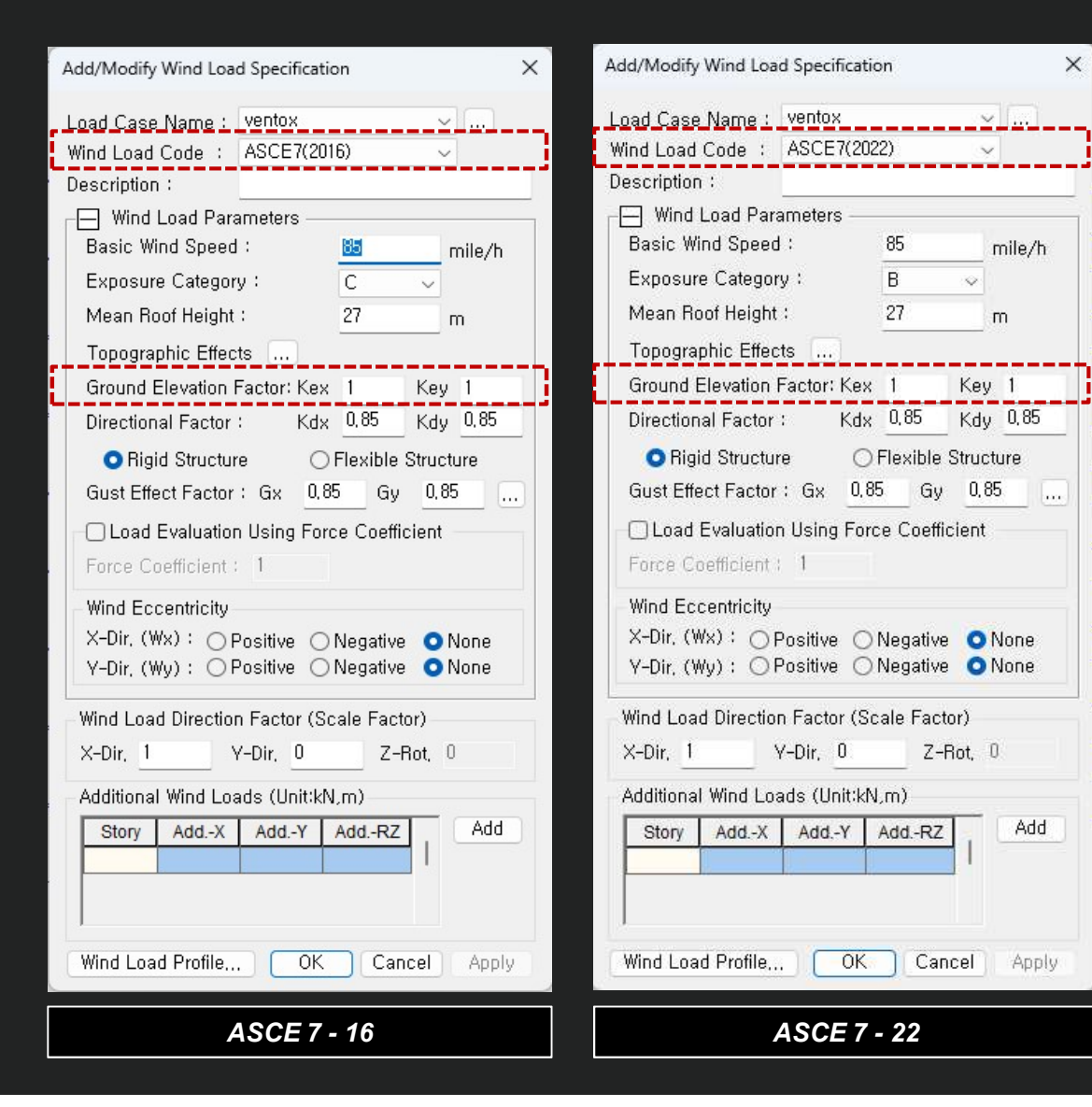

1. Added Area/Beam/Nodal Wind Pressure in Wind Pressure feature

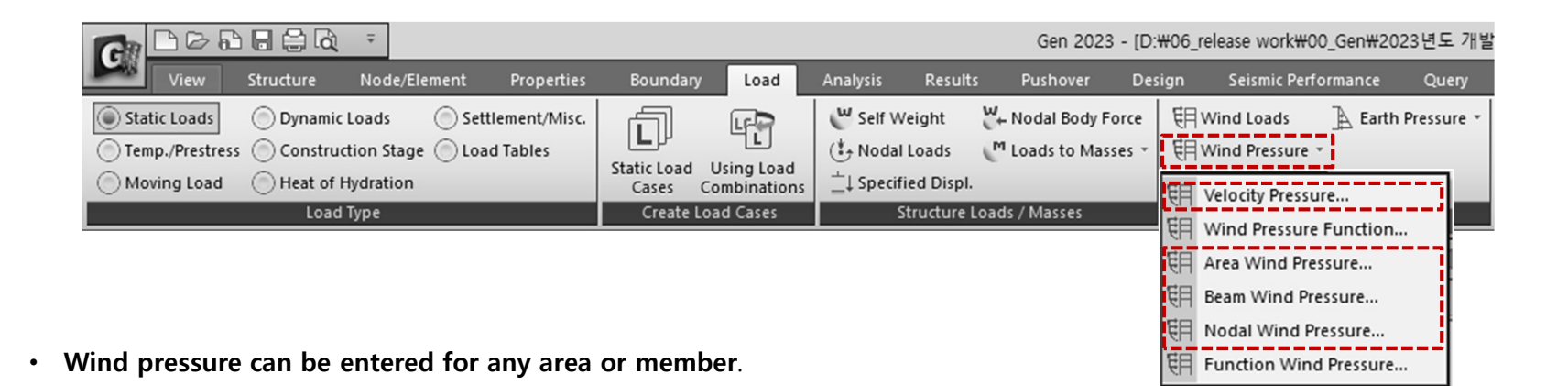

Velocity Pressure: Creates a Velocity Pressure function according to the code.

**Beam Wind Pressure**: Calculate the projected area of the selected beam element and input the wind load in the form of 'Element Beam Load.' The load applied at this time is applied as the projected area of the 1D element section, considering the loading angle.

**Area Wind Pressure**: Enter the wind load for a space frame structure with an arbitrary shape. If you select the 1D elements that make up the closed area, the wind load of the area is applied to each node as a nodal load.

**Nodal Wind Pressure**: Calculate the wind load acting on an arbitrary shape structure that is not included in the structural analysis model and apply it to the selected node.

### 2. Beam Wind Pressure

• Calculate the projected area of the selected beam element and input the wind load in the form of 'Element Beam Load.' The load applied at this time is applied as the projected area of the 1D element section, considering the loading angle.

| Wind Pressure                      | Load Case Name : Select the Load case.                                                                                                    |
|------------------------------------|----------------------------------------------------------------------------------------------------|
| Beam Wind Pressure V               | To enter, modify or delete additional load conditions, use the "" button.                                                                                                    |
| Load Case Name : WL 🔍              | Direction : Select the direction of wind load action.                                                                                                    |
| Direction : X-Y ~                  | * X-Y : The load is applied in the horizontal direction of the structure (parallel to the X-Y plane of the global coordinate system).                                                                 |
| Angle : 0 🔶 [deg]                  | Angle : Enter the wind load input angle about the global coordinate system X-axis.                                                                                                    |
| Scale Factor :                     |                                                                                                    |
| Wind Load Code :                   | Scale factor : Enter the increase/ decrease coefficient of wind load.                                                                                                    |
| Velesitu Bressure Name :           | Wind Load Code : Select the standard for a calculation of wind pressure                                                                                                    |
| Wind eign                          | ✓ ASCE7 (2022)                                                                                                    |
| wind_sign 🗸                        | ✓ ASCE7 (2016)                                                                                                    |
| Ground Elevation Factor Ke: 1,0000 | ✓ KDS(41-12:2022)                                                                                                    |
| Directional Factor Kd : 0,8500     | ✓ KDS(41-10-15:2019)                                                                                                    |
| Gust Factor                        | ✓ KBC (2010)                                                                                                    |
|                                    | ✓ China (GB50009-2012)                                                                                                    |
|                                    | ✓ China (GB50009-2001)                                                                                                    |
| Internal Gpi : 0,0000              |                                                                                                    |
| Coefficient                        | Velocity Pressure Name : Select the function for a velocity pressure function.                                                                                                    |
|                                    | To add, modify or delete a velocity pressures, use the "" button.                                                                                                    |
| Chimpeus, Tanks, and similary      | Gust Factor : Input a external and internal gust factor                                                                                                    |
|                                    | To calculate the gust factor automatically, use the ""button.                                                                                                    |
| External Cf : 0,8000               |                                                                                                    |
| Internal Cf : 0,0000               | Coefficient                                                                                                    |
|                                    | [Auto.Calculate Coefficients] : Check on it to calculate the coefficients automatically and Select the structure type.<br>To calculate the external and internal Cf automatically, use the "" button. |
| wind Pressure Profile              |                                                                                                    |
| Apply Close                        | • Wind Pressure Profile : Show the wind pressure by the height from in a table and graph format.                                                                                                    |

### 3. Area Wind Pressure

Enter the wind load for a space frame structure with an arbitrary shape. If you select the 1D elements that make up the closed area, the wind load of the area is applied to each node as a

nodal load.

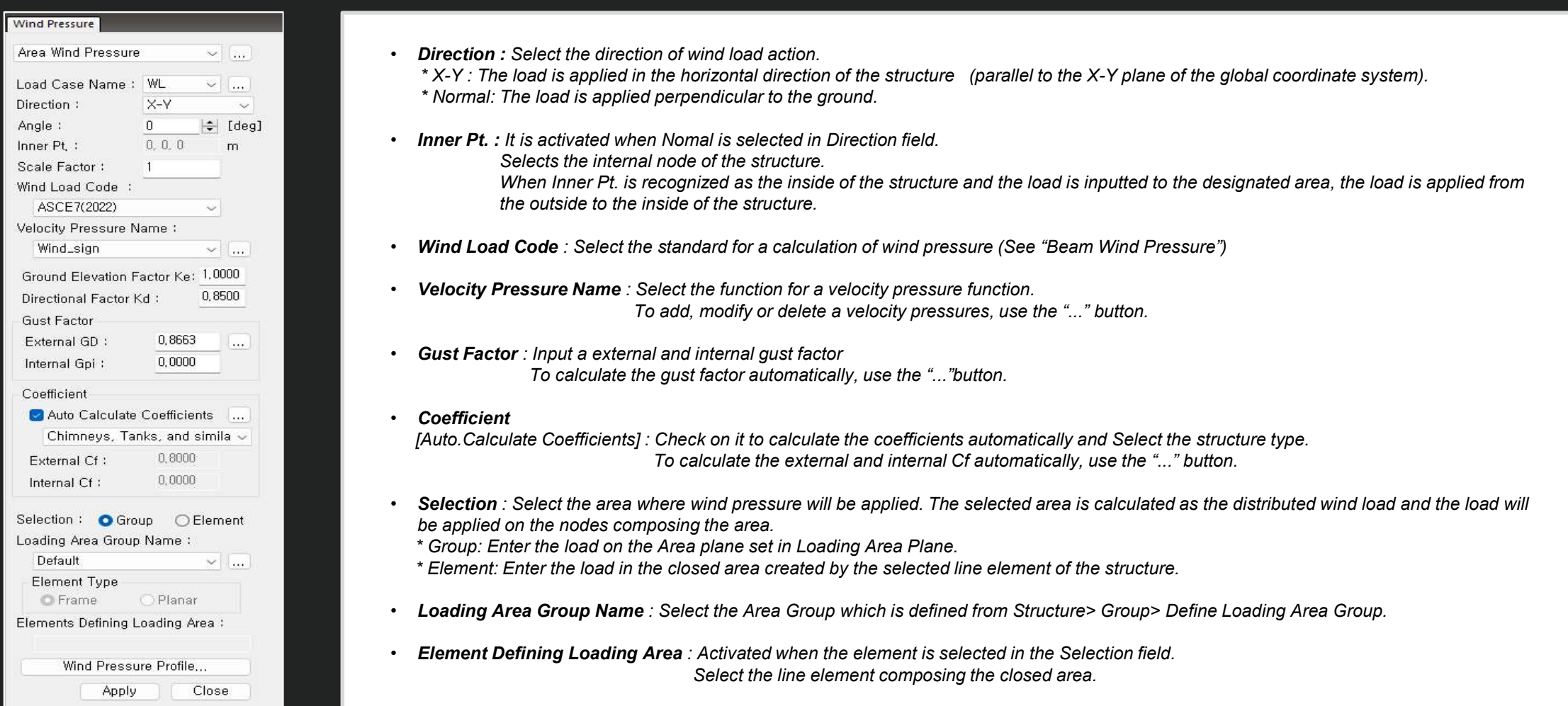

### 4. Nodal Wind Pressure

• Calculate the wind load acting on an arbitrary shape structure that is not included in the structural analysis model and apply it to the selected node.

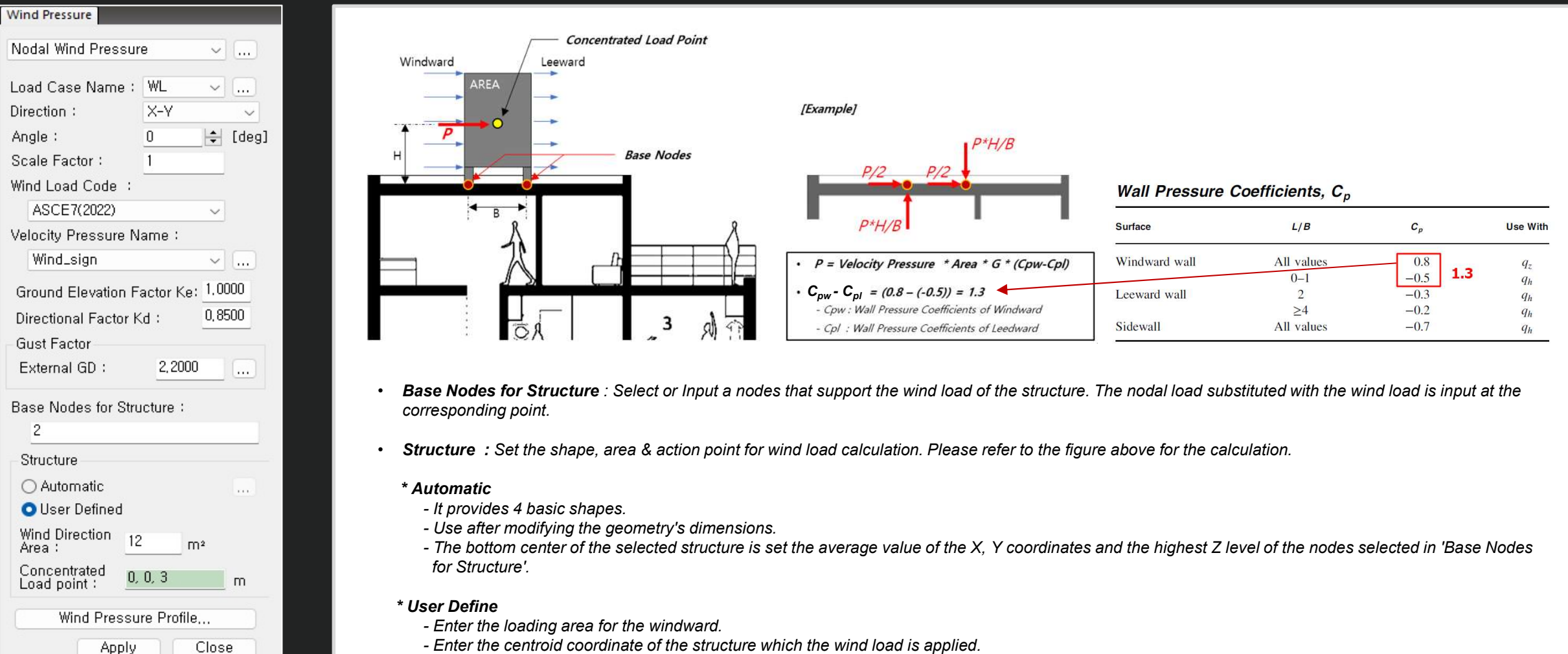

- Enter the centroid coordinate of the structure which the wind load is applied.

### 5. Velocity Pressure

Creates a Velocity Pressure function according to the code.

|                                                                                              | ði ∓                                                                             |                                             |                                                   |                                                                                                  |                                                                                                    |                                                                                     | Gen 2023                                                       | - [D:₩06                  | _release work#00_0                                                                                            | Gen₩2023년5                                     | 드 개발         |
|----------------------------------------------------------------------------------------------|----------------------------------------------------------------------------------|---------------------------------------------|---------------------------------------------------|--------------------------------------------------------------------------------------------------|----------------------------------------------------------------------------------------------------|-------------------------------------------------------------------------------------|----------------------------------------------------------------|---------------------------|----------------------------------------------------------------------------------------------------|------------------------------------------------|--------------|
| View Structure Static Loads Dyna Temp./Prestress Const Moving Load Heat Lc Velocity Pressure | Node/Element<br>mic Loads Sett<br>truction Stage Loa<br>of Hydration<br>bad Type | Properties<br>tlement/Misc.<br>d Tables Sta | Boundary<br>atic Load U<br>Cases Co<br>Create Loa | Load<br>Load<br>mbinations<br>d Cases                                                            | Analysis<br>Self Wei<br>Nodal Lo<br>Specified<br>Stri<br>Stri<br>Strive                                                                            | Results<br>ght W<br>ads M<br>I Displ.<br>ucture Load                                | Pushover<br>Nodal Body Fo<br>Loads to Masse<br>s / Masses<br>X | Design<br>rce 即<br>es T 即 | Seismic Perform<br>Wind Loads<br>Wind Pressure *<br>Velocity Pressure<br>Wind Pressure Fu<br>Area Wind Pressu | nance Qu<br>Earth Pressu<br><br>unction<br>ure | ery<br>Jre * |
| Velocity Pressure Name<br>Wind_sign                                                          | Wind Load Code<br>ASCE7(2022)                                                    |                                             | Add<br>odify<br>elete                             | Velocity F<br>Wind Loa<br>Wind Loa<br>Basic V<br>Exposu<br>Mean F<br>I Inclu<br>Topogr:<br>Kzt : | Pressure Name :<br>d Code :<br>ad Parameters<br>Vind Speed :<br>re Category :<br>loof Height :<br>de Topographic E<br>aphic Factor at Bu<br>Auto C | Wind_sign<br>ASCE7(202<br>85<br>B<br>3<br>Iffects<br>Idding Ground<br>1<br>alculate | 2) v v v v v v v v v v v v v v v v v v v                       | 目目                        | Function Wind Press                                                                                           | ressure                                        |              |
|                                                                                              |                                                                                  |                                             |                                                   | Topographi<br>Topogra<br>Hill St<br>Buildin<br>Hill He<br>Hill Le<br>Crest                       | ic Effects<br>hape :<br>hg Location :<br>hight(H) :<br>hgth(Lh) :<br>-Building Distance                                                            | 2<br>U<br>0<br>(x) : 0                                                              | -D Ridge or v<br>pwind v<br>m<br>m<br>OK Can                   | ×                         |                                                                                                    |                                                |              |

#### Code to support the wind load

Select the standard for a calculation of wind pressure

- ASCE7 (2022)
- ASCE7 (2016)
- KDS(41-12:2022)
- KDS(41-10-15:2019)
- KBC (2016)
- KBC (2009)
- China (GB50009-2012)
- China (GB50009-2001)

### 6. Improvement of Wind Pressure function

• Separation of Function and User's Input options

| E.m.                                               | ncaon                                                                                    |                                                                                          | OUse                                                                 | r's Input                                                                                                    |
|----------------------------------------------------|------------------------------------------------------------------------------------------|------------------------------------------------------------------------------------------|----------------------------------------------------------------------|----------------------------------------------------------------------------------------------------|
| Func<br>Func                                       | tion<br>tion Name :                                                                      | Ea Pi                                                                                    |                                                                      |                                                                                                    |
| Coor                                               | dinata Sueta                                                                             | - <u></u>                                                                                | Ţ                                                                    | Culindrical                                                                                                    |
| 0001                                               | unale byster                                                                             |                                                                                          |                                                                      | Cymruncar                                                                                                    |
| Equa                                               | ition :                                                                                  | (-9,12                                                                                   | +(Z*Z*Z)*0,(                                                         | 013)*cos(TH)                                                                                                    |
|                                                    |                                                                                          | (Exan                                                                                    | nple∶0,7*Z*                                                          | Z, cos(TH)+R )                                                                                                    |
| )esc                                               | ription :                                                                                |                                                                                          |                                                                      |                                                                                                    |
| Fable                                              | e Show Optio                                                                             | n                                                                                        |                                                                      |                                                                                                    |
| Fixed                                              | I Axis :                                                                                 | R, TH                                                                                    | ~                                                                    | Unit : m, [de                                                                                                    |
| z                                                  | Start: 0                                                                                 | End :                                                                                    | 9 1                                                                  | ncrement: 1                                                                                                    |
|                                                    |                                                                                          |                                                                                          |                                                                      |                                                                                                    |
| au n                                               | oordinatee                                                                               | в                                                                                        | 6                                                                    | TH 180                                                                                                    |
| Fix C                                              | Coordinates                                                                              | R                                                                                        | 6                                                                    | TH 180                                                                                                    |
| Fix C                                              | coordinates                                                                              | R                                                                                        | 6                                                                    | TH 180<br>Calculate                                                                                                    |
| Fix C                                              | R<br>(m)                                                                                 | TH<br>([deg])                                                                            | 6<br>Z<br>(m)                                                        | TH 180<br>Calculate<br>Wind Pressure<br>(kN/m²)                                                                                              |
| Fix C                                              | R<br>(m)                                                                                 | R<br>TH<br>([deg])<br>180                                                                | 6<br>Z<br>(m)<br>0                                                   | TH 180<br>Calculate<br>Wind Pressure<br>(kN/m²)<br>9.12                                                                                      |
| 1 2                                                | R<br>(m)<br>6                                                                            | R<br>TH<br>([deg])<br>180<br>180                                                         | 6<br>Z<br>(m)<br>1                                                   | TH 180<br>Calculate<br>Wind Pressure<br>(kN/m²)<br>9.12<br>9.107                                                                             |
| 1 2 3                                              | R<br>(m)<br>6<br>6<br>6                                                                  | R<br>TH<br>([deg])<br>180<br>180<br>180                                                  | E<br>(m)<br>0<br>1<br>2<br>2                                         | TH 180<br>Calculate<br>Wind Pressure<br>(kN/m²)<br>9.12<br>9.107<br>9.016                                                                    |
| 1<br>2<br>3<br>4                                   | R<br>(m)<br>6<br>6<br>6<br>6<br>6                                                        | R<br>TH<br>([deg])<br>180<br>180<br>180<br>180<br>180                                    | 6<br>(m)<br>0<br>1<br>2<br>3                                         | TH 180<br>Calculate<br>Wind Pressure<br>(kN/m²)<br>9.12<br>9.107<br>9.016<br>8.769                                                           |
| 1<br>2<br>3<br>4<br>5                              | R<br>(m)<br>6<br>6<br>6<br>6<br>6<br>6<br>6<br>6<br>6                                    | R<br>([deg])<br>180<br>180<br>180<br>180<br>180                                          | 6<br>(m)<br>0<br>1<br>2<br>3<br>4<br>4<br>5                          | TH 180<br>Calculate<br>Wind Pressure<br>(kN/m <sup>2</sup> )<br>9.12<br>9.107<br>9.016<br>8.769<br>8.288<br>7.495                            |
| 1<br>2<br>3<br>4<br>5<br>6<br>7                    | R<br>(m)<br>6<br>6<br>6<br>6<br>6<br>6<br>6<br>6<br>6                                    | R<br>TH<br>([deg])<br>180<br>180<br>180<br>180<br>180<br>180<br>180                      | 6<br>Z<br>(m)<br>0<br>1<br>2<br>3<br>4<br>5<br>6                     | TH 180<br>Calculate<br>Wind Pressure<br>(kN/m²)<br>9.12<br>9.107<br>9.016<br>8.769<br>8.288<br>7.495<br>6.312                                |
| Fix C                                              | R<br>(m)<br>6<br>6<br>6<br>6<br>6<br>6<br>6<br>6<br>6<br>6<br>6                          | R<br>TH<br>([deg])<br>180<br>180<br>180<br>180<br>180<br>180<br>180<br>180               | 6<br>(m)<br>0<br>1<br>2<br>3<br>4<br>4<br>5<br>6<br>7                | TH 180<br>Calculate<br>Wind Pressure<br>(kN/m²)<br>9.12<br>9.107<br>9.016<br>8.768<br>8.268<br>8.268<br>7.495<br>6.312<br>4.661              |
| Fix C<br>1<br>2<br>3<br>4<br>5<br>6<br>7<br>8<br>9 | R<br>(m)<br>6<br>6<br>6<br>6<br>6<br>6<br>6<br>6<br>6<br>6<br>6<br>6<br>6<br>6<br>6<br>6 | R<br>TH<br>([deg])<br>180<br>180<br>180<br>180<br>180<br>180<br>180<br>180<br>180<br>180 | 6<br>(m)<br>0<br>1<br>2<br>3<br>3<br>4<br>5<br>6<br>6<br>7<br>7<br>8 | TH 180<br>Calculate<br>Wind Pressure<br>(kN/m <sup>2</sup> )<br>9.12<br>9.107<br>9.016<br>8.768<br>8.288<br>7.495<br>6.312<br>4.661<br>2.464 |

Function → Automatically applied according to Equation

| Funct<br>Funct<br>Coorr<br>Equa<br>Desc   | ion<br>tion Name :<br>dinate Syste<br>tion :                    | Eq Pi                                                                               | •            | '                                                                                                    |
|-------------------------------------------|-----------------------------------------------------------------|-------------------------------------------------------------------------------------|--------------|----------------------------------------------------------------------------------------------------|
| Funct<br>Coord<br>Equa<br>Desc            | tion Name :<br>dinate Syste<br>tion :                           | Eq Pi<br>m :                                                                        |              |                                                                                                    |
| Coord<br>Equa<br>Desc                     | dinate Syste<br>tion :                                          | m:                                                                                  |              |                                                                                                    |
| Equa<br>Desc                              | tion :                                                          |                                                                                     |              | Cylindrical                                                                                                    |
| Desc                                      |                                                                 | (-9,12                                                                              | +(Z*Z*Z)*(   | 0.013)*cos(TH)                                                                                                    |
| Desc                                      |                                                                 | (Exar                                                                               | mple : 0,7*; | Z*Z, cos(TH)+R )                                                                                                    |
|                                           | ription :                                                       |                                                                                     |              |                                                                                                    |
| Table                                     | Show Optio                                                      | n                                                                                   |              |                                                                                                    |
| Fixed                                     | Axis :                                                          | B, TH                                                                               | ~            | Unit : m, [de                                                                                                    |
| z                                         | Start: 0                                                        | End :                                                                               | 9            | Increment : 1                                                                                                    |
| Fix C                                     | nordinates                                                      | В                                                                                   | 6            | TH 180                                                                                                    |
|                                           |                                                                 |                                                                                     | <u> </u>     | Calculate                                                                                                    |
|                                           |                                                                 |                                                                                     |              |                                                                                                    |
|                                           |                                                                 |                                                                                     |              | Guicalate                                                                                                    |
|                                           | R<br>(m)                                                        | TH<br>([deg])                                                                       | Z<br>(m)     | Wind Pressure<br>(kN/m²)                                                                                                    |
| 1                                         | R<br>(m)<br>6                                                   | TH<br>([deg])<br>180                                                                | Z<br>(m)     | Wind Pressure<br>(kN/m²)<br>0 9.12                                                                                                    |
| 1 2                                       | R<br>(m)<br>6<br>6                                              | TH<br>([deg])<br>180<br>180                                                         | Z<br>(m)     | Wind Pressure<br>(kN/m²)           0         9.12           1         9.107                                                                                                    |
| 1 2 3                                     | R<br>(m)<br>6<br>6<br>6                                         | TH<br>([deg])<br>180<br>180<br>180                                                  | Z<br>(m)     | Wind Pressure<br>(kN/m²)           0         9.12           1         9.107           2         9.016           0         0.12                                                                                                    |
| 1<br>2<br>3<br>4                          | R<br>(m)<br>6<br>6<br>6<br>6<br>6                               | TH<br>([deg])<br>180<br>180<br>180<br>180<br>180                                    | Z<br>(m)     | Wind Pressure<br>(kN/m²)           0         9.12           1         9.107           2         9.016           3         8.769           4         9.22                                                                                                    |
| 1<br>2<br>3<br>4<br>5<br>6                | R<br>(m)<br>6<br>6<br>6<br>6<br>6<br>6                          | TH<br>([deg])<br>180<br>180<br>180<br>180<br>180<br>180<br>180                      | Z<br>(m)     | Wind Pressure<br>(kN/m²)           0         9.12           1         9.107           2         9.016           3         8.769           4         8.288           5         7.495                                                                              |
| 1<br>2<br>3<br>4<br>5<br>6<br>7           | R<br>(m)<br>6<br>6<br>6<br>6<br>6<br>6<br>6<br>6<br>6           | TH<br>([deg])<br>180<br>180<br>180<br>180<br>180<br>180<br>180                      | Z<br>(m)     | Wind Pressure<br>(kN/m²)           0         9.12           1         9.107           2         9.016           3         8.769           4         8.288           5         7.495           5         6.312                                                    |
| 1<br>2<br>3<br>4<br>5<br>6<br>7<br>8      | R<br>(m)<br>6<br>6<br>6<br>6<br>6<br>6<br>6<br>6                | TH<br>([deg])<br>180<br>180<br>180<br>180<br>180<br>180<br>180<br>180<br>180        | Z<br>(m)     | Wind Pressure<br>(kN/m²)           0         9.12           1         9.107           2         9.016           3         8.769           4         8.288           5         7.495           8         6.312           7         4.661                          |
| 1<br>2<br>3<br>4<br>5<br>6<br>7<br>8<br>9 | R<br>(m)<br>6<br>6<br>6<br>6<br>6<br>6<br>6<br>6<br>6<br>6<br>6 | TH<br>([deg])<br>180<br>180<br>180<br>180<br>180<br>180<br>180<br>180<br>180<br>180 | Z<br>(m)     | Wind Pressure<br>(kN/m²)           0         9.12           1         9.107           2         9.016           3         8.769           4         8.288           5         7.495           6         3.12           7         4.661           8         2.464 |

### [Note]

When inputting wind pressure in the normal direction for a cylindrical shape, the input shape differs depending on the option of the function, as shown below. This is because "User's input" uses the entered value, so the input type shown on the left cannot be implemented.

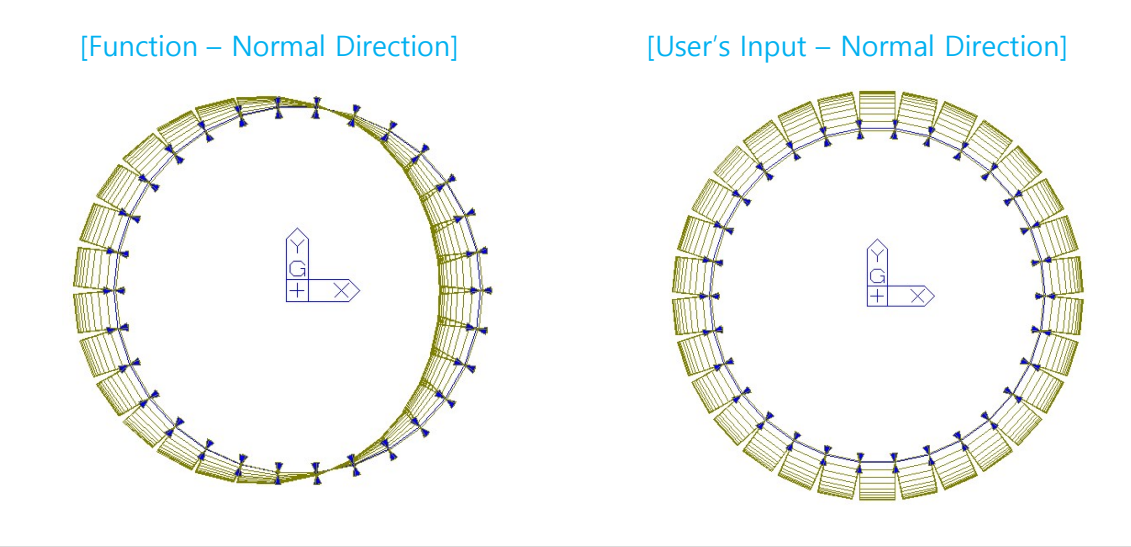

**User's Input**  $\rightarrow$  You can modify "Wind Pressure" column in the table or paste an external value.

Finally, Input the loads to elements using the value entered in "Wind Pressure" column

\* User's Input is allowed Since the calculation function supported by Equation is limited.

## Rebar Detail Table

### **1.** Support the Rebar detail table according to design provisions

• It is supported only under "Code Checking" and outputs the checking result for the Min./Max. area of rebars or spacing between rebars required by the design code.

| Applied Code                                                                                                    | ACIDIOM 10                       |                                                 | hacking Do                    | ult Dial        |                         |                         |               | dded "R           | ebar De                | tail″ op | tion    |              |             |          |                           |           |
|----------------------------------------------------------------------------------------------------|----------------------------------|-------------------------------------------------|-------------------------------|-----------------|-------------------------|-------------------------|---------------|-------------------|------------------------|----------|---------|--------------|-------------|----------|---------------------------|-----------|
| <ul> <li>ACI 318(M) 14 &amp; 19</li> <li>EC2 : 2004</li> <li>KDS 2022</li> <li>NSR-10</li> <li>NSCP 2015</li> <li>NTC-DCEC(2017)</li> </ul> | Code : AC<br>Sorted by<br>Sort F | I318M-19 (<br>O Wall ID<br>O Wall ID<br>Result, | Method 1)<br>+ Story<br>(WID) | Unit<br>Results | kN ,<br>⊖Stren<br>OReba | mm<br>igth<br>ir Detail | •<br>•        | mary Sor<br>WID 🔿 | ting Optio<br>Wall Mar | n<br>k   |         |              |             |          |                           |           |
| Column                                                                                                    | MEMB                             | Sectio                                          | n fo                          | : 1             | ý CH                    |                         | Main I        | Rebar (%          | )                      |          |         |              | Hoop        | )        |                           |           |
| [Error Symbol in CHK column]                                                                                                    | SECT                             | Bc                                              | Hc Heig                       | ght fy          | /s                      | ρ.                      | max p         | use               | p.min                  | POS      | Avy.use | Avy.mi       | Avz.use     | Avz.min  | s.max                     | s.use     |
| M : N.G. of Main rebar ratio                                                                                                    | 35                               | rett0.4                                         | 4 0.030                       | 000 0.50        | 0000 M                  | 3                       | 000           | 142               | 1 000                  | End      | 398.10  | -            | 398.10      | 87       | 320.00                    | 100.00    |
| V : N.G. for Hoop                                                                                                    | 1                                | 400.0 4                                         | 00.0 3000                     | 0.0 0.40        | 0000                    |                         |               |                   |                        | Mid      | 398.10  | -            | 398.10      | -        | 320.00                    | 100.00    |
| J : N.G. for Hoop in Joint                                                                                                    | МЕМВ                             | Section                                         | fc                            |                 |                         | M                       | ain Rebar (To | 2)                |                        |          | Main Re | bar (Bottom) |             | 1        | Stirrup                   |           |
| Beam                                                                                                    | SECT SEL                         | Bc Hc                                           | fy PO                         | S CHK           | o max                   | ouse                    | o min         | -,                |                        | o max    | o use ( | min          |             |          | Canap                     |           |
| [Error Symbol in CHK column]                                                                                                    | Span                             | bf hf                                           | fys                           |                 | (%)                     | (%)                     | (%)           | s.max             | s.use                  | (%)      | (%)     | (%) S.       | nax s.use   | Av.use A | v.min s.ma                | ax s.use  |
| • P : N.G. for rebar with Positive Moment                                                                                                   | 0                                | 600*600                                         | 0.03000                       | ОК              | 1.895                   | 0.390                   | 0.280         | 185.45            | 157.67                 | 1.895    | 0.390   | 0.223 18     | 5.45 157.67 | 1.3090 0 | .5250 268.2               | 25 120.00 |
| <ul> <li>N : N.G. for rebar with Negative Moment</li> <li>V : N.G. for Stirrup</li> </ul>                                                   | 5000.0                           | 600.0 600.0<br>0.000 0.000                      | 0.50000 M                     | OK              | 1.895                   | 0.390                   | 0.074         | 185.45            | 157.67                 | 1.895    | 0.390   | 0.200 18     | 5.45 157.67 | 0.8727 0 | .5250 268.2<br>5250 268.2 | 25 180.00 |
| <ul> <li>T : N.G. for Sidebar with Torsion</li> </ul>                                                                                       | 3000.0                           |                                                 | 0.40000 3                     | UN              | 1.000                   | 0.000                   | 0.200         | 103.40            | 101.01                 | 1.000    | 0.550   |              | 101.01      | 1.5050   | .02.00                    | 120.00    |
| Wall                                                                                                    | WID                              | Wall                                            | Mark                          | fc              | fy                      | СЦК                     |               |                   | V-R                    | lebar    |         |              |             | H-R      | ebar                      |           |
| [Error Symbol in CHK_column]                                                                                                    | Story                            | Lw                                              | HTw                           | hw              | fys                     | <b>CIT</b>              | p.max(%)      | p.use             | (%) p.n                | nin(%)   | s.max   | s.use        | p.use(%)    | p.min(%) | s.max                     | s.use     |
| • V : N.G. for Vertical rebar                                                                                                    | 13                               | V                                               | V3                            | 0.03000         | 0.50000                 | ок                      | 4.000         | 0.59              | 5 0                    | 250      | 450.00  | 100.00       | 0.345       | 0.250    | 450.00                    | 70,000    |

• B : N.G. for Hoop in Boundary area

## Added Convenience functions

### 1. Angle information in Query Dialog

• In Query Dialog(Node), Provides angle information when clicking three or more nodes

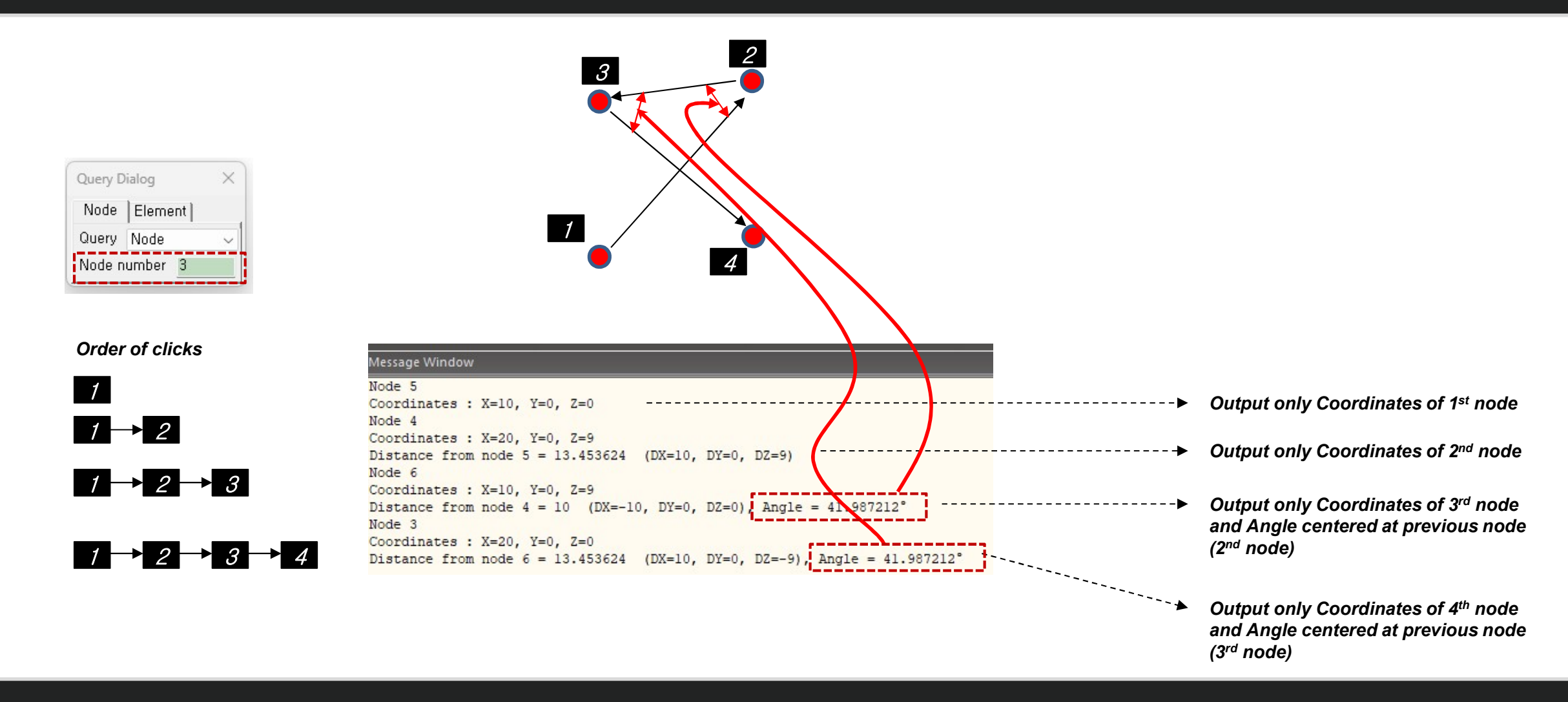

## Added Convenience functions

### 2. Objects selection by load information

• Select elements or nodes to which load is assigned → When double-clicking a loads in the work tree, the objects to which the load is assigned is selected.

### The target load is as follows.

- Nodal load
- Beam Load (Element beam load, Typical Beam load)
- Pressure load
- Specified Displacements of supports
- Temperatures (Element Temperatures, Nodal Temperatures)

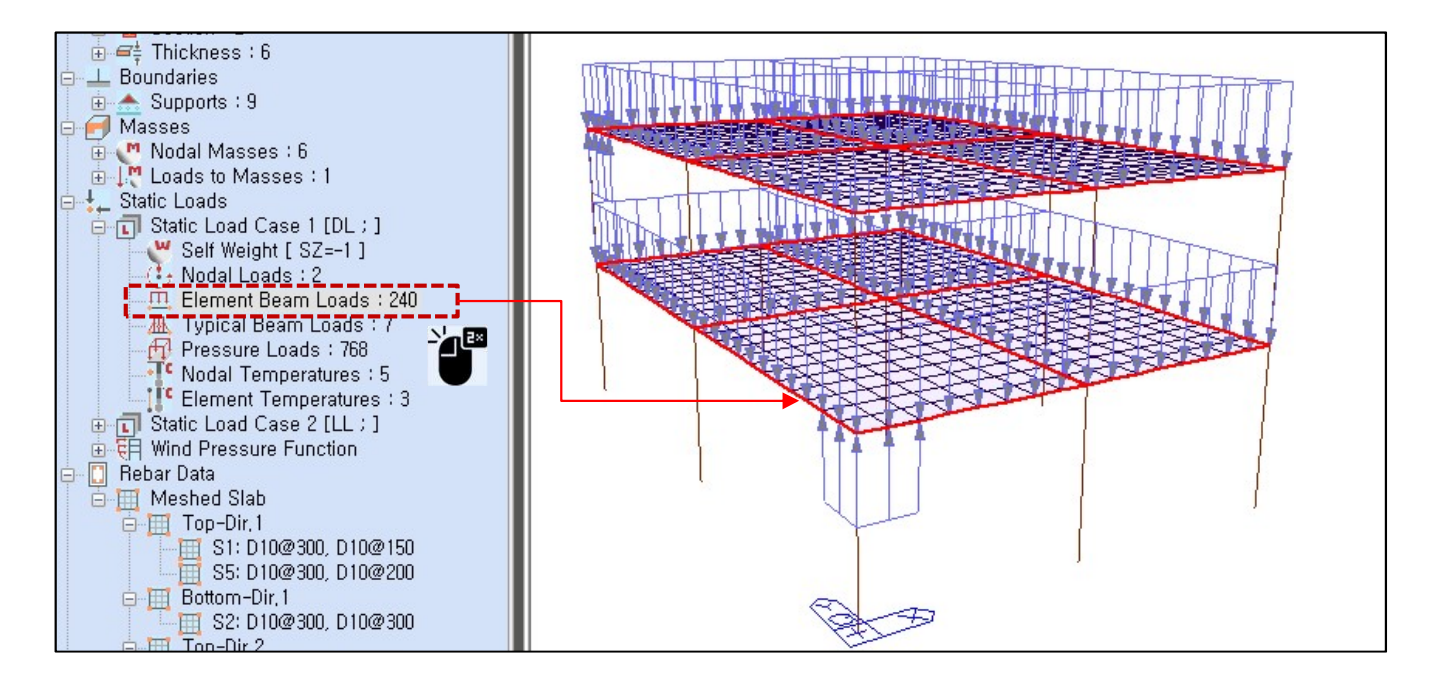

## Added Convenience functions

- 3. Improvement of Elastic & General Link Table
  - Link result output support by Boundary Group

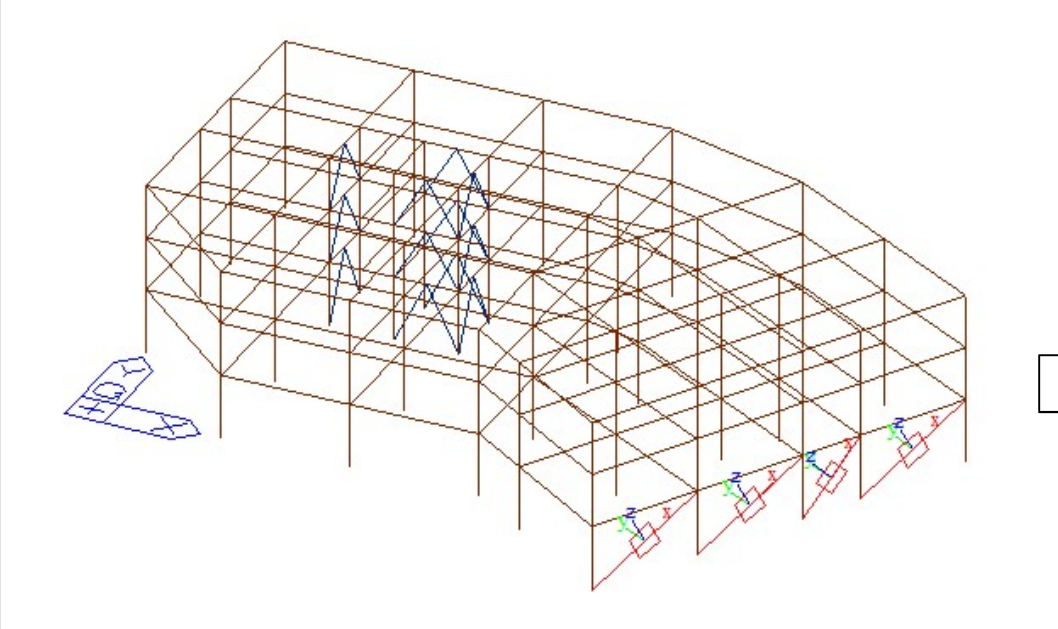

|                |         |         | Loadcase/Combination |
|----------------|---------|---------|----------------------|
| All None       | Inverse | Prev    | Self(ST)             |
| io. 🗸 1        |         |         |                      |
| Select Type    |         |         | WX(ST)               |
| Boundary Group | ~       | Add     | RX(RS)               |
| Default        |         | Dalata  | SLCB1(CBS)           |
| Bndr Group 1   |         | Delete  | SLCB2(CBS)           |
| Bridr Group 2  |         | Replace | sLCB4(CBS)           |

Step 01 : Select "Boundary Group".
Step 02 : Select Target Group Name.
Step 03 : Click "Replace".
Step 04 ; Select target load cases or load combinations
Step 05 : Click "OK"

| No | Node1 | Node2 | Туре | RIGID  | SDx<br>(kN/m) | Distance<br>Ratio SDy | Distance<br>Ratio SDz | Group        |   | No. | Load  | Node | Axial<br>(kN) | Shear-y<br>(kN) | Shear-z<br>(kN) | Torsion<br>(kN·m) | Moment-y<br>(kN·m) | Moment-z<br>(kN·m) |
|----|-------|-------|------|--------|---------------|-----------------------|-----------------------|--------------|---|-----|-------|------|---------------|-----------------|-----------------|-------------------|--------------------|--------------------|
| 1  | 60    | 26    | GE   | 000000 | 10000.0000    | 0.50                  | 0.50                  | Bndr Group 1 |   |     |       |      |               |                 |                 |                   |                    |                    |
| 2  | 61    | 28    | GE   | 000000 | 10000.0000    | 0.50                  | 0.50                  | Bndr Group 2 |   | ] 1 | sLCB1 | 60   | -5.38         | 0.00            | 0.00            | 0.00              | 0.00               | 0.00               |
| 3  | 63    | 30    | GE   | 000000 | 10000.0000    | 0.50                  | 0.50                  | Bndr Group 3 |   | 1   | sLCB1 | 26   | -5.38         | 0.00            | 0.00            | 0.00              | 0.00               | 0.00               |
| 4  | 65    | 32    | GE   | 000000 | 10000 0000    | 0.50                  | 0.50                  | Bndr Group 3 | 1 |     |       |      |               |                 |                 |                   |                    |                    |

[Elastic Link Table]

[Output results for the selected group]

X

### 1. Torsional Irregularity & Weight Irregularity

• Results > Results Tables > Story> Torsional, Weight , Stiffness, and Capacity Irregularity Check

|           |       |       |      | Average Value o    | of Extreme Points      | Maxim | um Value           |         |
|-----------|-------|-------|------|--------------------|------------------------|-------|--------------------|---------|
| Load Case | Story | (m)   | (m)  | Story Drift<br>(m) | 1.2*Story Drift<br>(m) | Node  | Story Drift<br>(m) | Remark  |
| Rx(RS)    | 9F    | 32.50 | 4.00 | 0.0085             | 0.0102                 | 161   | 0.0085             | Regular |
| Rx(RS)    | 8F    | 28.50 | 4.00 | 0.0123             | 0.0148                 | 156   | 0.0123             | Regular |
| Rx(RS)    | 7F    | 24.50 | 4.00 | 0.0129             | 0.0154                 | 121   | 0.0129             | Regular |
| Rx(RS)    | 6F    | 20.50 | 4.00 | 0.0134             | 0.0160                 | 116   | 0.0134             | Regular |
| Rx(RS)    | 5F    | 16.50 | 4.00 | 0.0149             | 0.0178                 | 96    | 0.0149             | Regular |
| Rx(RS)    | 4F    | 12.50 | 4.00 | 0.0133             | 0.0159                 | 61    | 0.0133             | Regular |
| Rx(RS)    | 3F    | 8.50  | 4.00 | 0.0119             | 0.0143                 | 56    | 0.0119             | Regular |
| Rx(RS)    | 2F    | 4.50  | 4.00 | 0.0119             | 0.0143                 | 21    | 0.0119             | Regular |
| Rx(RS)    | 1F    | 0.00  | 4.50 | 0.0103             | 0.0123                 | 16    | 0.0103             | Regular |
| Ry(RS)    | 9F    | 32.50 | 4.00 | 0.0063             | 0.0076                 | 180   | 0.0063             | Regular |
| Ry(RS)    | 8F    | 28.50 | 4.00 | 0.0066             | 0.0080                 | 160   | 0.0066             | Regular |
| Ry(RS)    | 7F    | 24.50 | 4.00 | 0.0066             | 0.0080                 | 140   | 0.0066             | Regular |
| Ry(RS)    | 6F    | 20.50 | 4.00 | 0.0065             | 0.0078                 | 120   | 0.0065             | Regular |
| Ry(RS)    | 5F    | 16.50 | 4.00 | 0.0062             | 0.0075                 | 100   | 0.0062             | Regular |
| Ry(RS)    | 4F    | 12.50 | 4.00 | 0.0055             | 0.0066                 | 80    | 0.0055             | Regular |
| Ry(RS)    | 3F    | 8.50  | 4.00 | 0.0044             | 0.0053                 | 60    | 0.0044             | Regular |
| Ry(RS)    | 2F    | 4.50  | 4.00 | 0.0034             | 0.0041                 | 40    | 0.0034             | Regular |
| Ry(RS)    | 1F    | 0.00  | 4.50 | 0.0021             | 0.0025                 | 20    | 0.0021             | Regular |

Torsional Irregularity

### Weight Irregularity Check

|           |       |       |      | 01       | Adjacent Story      |       |        |
|-----------|-------|-------|------|----------|---------------------|-------|--------|
| Load Case | Story | (m)   | (m)  | (kN)     | 1.2M(Lower)<br>(kN) | Ratio | Remark |
| Rx(RS)    | Roof  | 36.50 | 0.00 | 4641.229 | 7874.492            | 0.000 | -      |
| Rx(RS)    | 9F    | 32.50 | 4.00 | 6562.077 | 7988.095            | 0.821 | Regula |
| Rx(RS)    | 8F    | 28.50 | 4.00 | 6656.746 | 8740.032            | 0.762 | Regula |
| Rx(RS)    | 7F    | 24.50 | 4.00 | 7283.360 | 8740.032            | 0.833 | Regula |
| Rx(RS)    | 6F    | 20.50 | 4.00 | 7283.360 | 8832.198            | 0.825 | Regula |
| Rx(RS)    | 5F    | 16.50 | 4.00 | 7360.165 | 9731.187            | 0.756 | Regula |
| Rx(RS)    | 4F    | 12.50 | 4.00 | 8109.323 | 9803.678            | 0.827 | Regula |
| Rx(RS)    | 3F    | 8.50  | 4.00 | 8169.732 | 9908.531            | 0.825 | Regula |
| Rx(RS)    | 2F    | 4.50  | 4.00 | 8257.109 | 0.000               | 0.000 | Regula |
| Rx(RS)    | 1F    | 0.00  | 4.50 | 786.395  | 0.000               | 0.000 | -      |

#### ✓ Note

#### 1. Torsional Irregularity Check

According to Section 5.1. 12) in NTCS2020,

"Story Drift of Maximum Value" divided by "1.2\*Story Drift of Average Value of Extreme Points." If it exceeds 1.0, "Irregular" is printed. If it is less than 1.0, 'Regular' is printed.

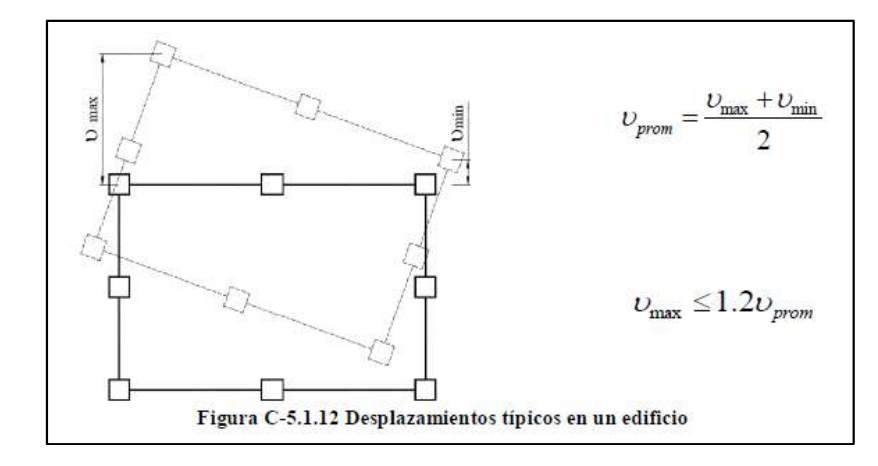

#### 2. Weight Irregularity Check

According to Section 5.1. 7) in NTCS2020,

" Story Weight Ratio", Story Weight divided by 1.2\*Story Weight of adjacent lower story, If it exceeds 1.0, "Irregular" is printed. If it is less than 1.0, 'Regular' is printed.

### 2. Stiffness Irregularity

• Results > Results Tables > Story> Torsional, Weight , Stiffness, and Capacity Irregularity Check

### Stiffness Irregularity Check

|           |       | 14102104 | 0    | 01     | Story Shear   | 01        | Lower Sto    | ory Stiffness |           |
|-----------|-------|----------|------|--------|---------------|-----------|--------------|---------------|-----------|
| Load Case | Story | (m)      | (m)  | (m)    | Force<br>(kN) | Stiffness | 1.2K (Lower) | 0.8K (Lower)  | Remark    |
| Rx(RS)    | 9F    | 32.50    | 4.00 | 0.0085 | 1739.04       | 471.65    | 389.03       | 259.35        | Irregular |
| Rx(RS)    | 8F    | 28.50    | 4.00 | 0.0123 | 3825.51       | 324.19    | 373.23       | 248.82        | Regular   |
| Rx(RS)    | 7F    | 24.50    | 4.00 | 0.0129 | 5597.45       | 311.03    | 358.98       | 239.32        | Regular   |
| Rx(RS)    | 6F    | 20.50    | 4.00 | 0.0134 | 7239.69       | 299.15    | 323.01       | 215.34        | Regular   |
| Rx(RS)    | 5F    | 16.50    | 4.00 | 0.0149 | 8611.13       | 269.17    | 361.70       | 241.14        | Regular   |
| Rx(RS)    | 4F    | 12.50    | 4.00 | 0.0133 | 9695.44       | 301.42    | 401.94       | 267.96        | Regular   |
| Rx(RS)    | 3F    | 8.50     | 4.00 | 0.0119 | 10601.04      | 334.95    | 401.83       | 267.89        | Regular   |
| Rx(RS)    | 2F    | 4.50     | 4.00 | 0.0119 | 11235.88      | 334.86    | 526.35       | 350.90        | Irregular |
| Rx(RS)    | 1F    | 0.00     | 4.50 | 0.0103 | 11556.30      | 438.63    | 0.00         | 0.00          | -         |

### ✓ Note

#### 3. Stiffness Irregularity(Soft Story) Check

According to Section 5.1. 11) in NTCS2020,

When the story stiffness of a particular story is greater than 1.2 times or lower than 0.8 times the stiffness of the story below, then the story will be defined as irregular.

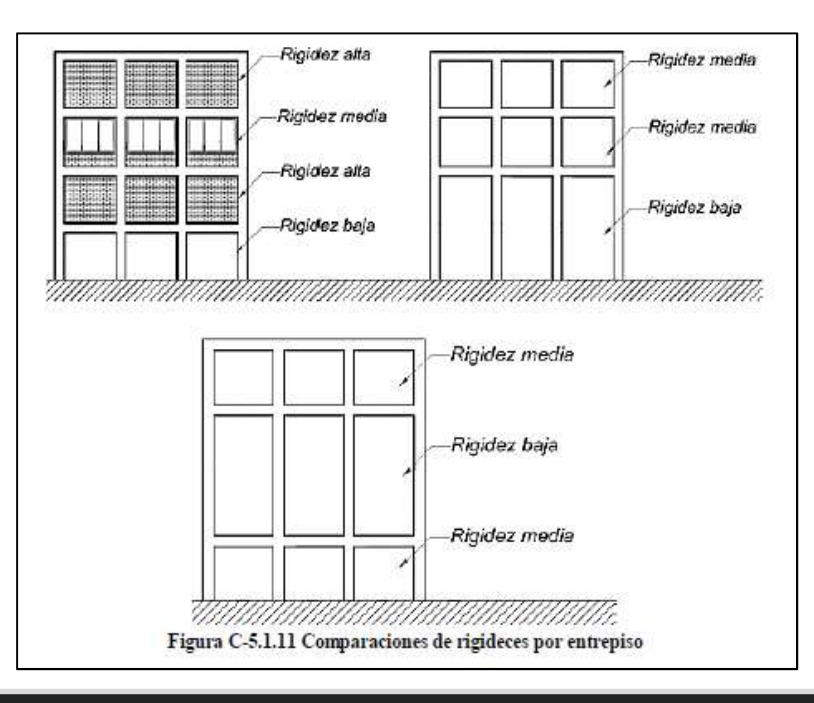

### 3. Capacity Irregularity

| Star     | Page 🕼  | MIDAS/Gen | Result-[Capacity          | y Irregularity Check] ×      |                           |           | ,                         |                              |                           |          |  |  |
|----------|---------|-----------|---------------------------|------------------------------|---------------------------|-----------|---------------------------|------------------------------|---------------------------|----------|--|--|
|          |         | Laval     |                           | X-Direction                  |                           |           | Y-Direction               |                              |                           |          |  |  |
| Load Cas | e Story | (m)       | Story Shear Force<br>(kN) | Story Shear Strength<br>(kN) | Strength /<br>Force Ratio | Remark    | Story Shear Force<br>(kN) | Story Shear Strength<br>(kN) | Strength /<br>Force Ratio | Remark   |  |  |
| Rx(RS)   | 9F      | 32.50     | 1739.04                   | 10045.0635                   | 5.7762                    |           | 0.00                      | 16874.3031                   |                           | -        |  |  |
| Rx(RS)   | 8F      | 28.50     | 3825.51                   | 10045.0635                   | 2.6258                    | Regular   | 0.00                      | 16874.3031                   | -                         |          |  |  |
| Rx(RS)   | 7F      | 24.50     | 5597.45                   | 20534.6914                   | 3.6686                    | Regular   | 0.00                      | 26293.4714                   | -                         |          |  |  |
| Rx(RS)   | 6F      | 20.50     | 7239.69                   | 20534.6914                   | 2.8364                    | Regular   | 0.00                      | 26293.4714                   | -                         | -        |  |  |
| Rx(RS)   | 5F      | 16.50     | 8611.13                   | 20534.6914                   | 2.3847                    | Irregular | 0.00                      | 26293.4714                   | -                         |          |  |  |
| Rx(RS)   | 4F      | 12.50     | 9695.44                   | 30145.8695                   | 3.1093                    | Regular   | 0.00                      | 36296.9646                   | -                         |          |  |  |
| Rx(RS)   | 3F      | 8.50      | 10601.04                  | 30145.8695                   | 2.8437                    | Regular   | 0.00                      | 36881.8779                   | -                         |          |  |  |
| Rx(RS)   | 2F      | 4.50      | 11235.88                  | 30145.8695                   | 2.6830                    | Regular   | 0.00                      | 36881.8779                   | -                         |          |  |  |
| Rx(RS)   | 1F      | 0.00      | 11556.30                  | 30145.8695                   | 2.6086                    | Regular   | 0.00                      | 36881.8779                   | -                         |          |  |  |
| Ry(RS)   | 9F      | 32.50     | 0.00                      | 10045.0635                   | -                         | -         | 1791.60                   | 16874.3031                   | 9.4185                    | -        |  |  |
| Ry(RS)   | 8F      | 28.50     | 0.00                      | 10045.0635                   | -                         | -         | 3814.81                   | 16874.3031                   | 4.4234                    | Regular  |  |  |
| Ry(RS)   | 7F      | 24.50     | 0.00                      | 20534.6914                   | -                         | -         | 5451.67                   | 26293.4714                   | 4.8230                    | Regular  |  |  |
| Ry(RS)   | 6F      | 20.50     | 0.00                      | 20534.6914                   | -                         | -         | 6886.75                   | 26293.4714                   | 3.8180                    | Regular  |  |  |
| Ry(RS)   | 5F      | 16.50     | 0.00                      | 20534.6914                   | -                         |           | 8022.24                   | 26293.4714                   | 3.2776                    | Irregula |  |  |
| Ry(RS)   | 4F      | 12.50     | 0.00                      | 30145.8695                   | -                         | -         | 8889.64                   | 36296.9646                   | 4.0831                    | Regular  |  |  |
| Ry(RS)   | 3F      | 8.50      | 0.00                      | 30145.8695                   | -                         | -         | 9568.04                   | 36881.8779                   | 3.8547                    | Regular  |  |  |
| Ry(RS)   | 2F      | 4.50      | 0.00                      | 30145.8695                   | -                         | -         | 10006.88                  | 36881.8779                   | 3.6857                    | Regular  |  |  |
| Ry(RS)   | 1F      | 0.00      | 0.00                      | 30145.8695                   | -                         | -         | 10215.02                  | 36881.8779                   | 3.6106                    | Regular  |  |  |

Select Calculation Method

Country Code : NTCS2020

O Max. Drift of All Vertical Elements

OQ≤3

OK

Cancel

Story Drift Method Orift at the Center of Mass Max. Drift of Outer Extreme Points

Story Stiffness Method

1 / Story Drift Ratio
 Story Shear / Story Drift

Seismic Behavior Factor, Q

●Q = 4

X

### 🖌 Note

### 4. Capacity Irregularity (Weak Story) check

According to Section 5.1. 13) in NTCS2020, In systems designed for Q=4 or  $Q \leq 3$ , the ratio of lateral load resisting capacity to the design action in any story must not be less than 85 percent or 75 percent of the average of these ratios for all stories, respectively. If it exceeds 1.0, "Irregular" is printed. If it is less than 1.0, 'Regular' is printed. This requirement excludes the last story.

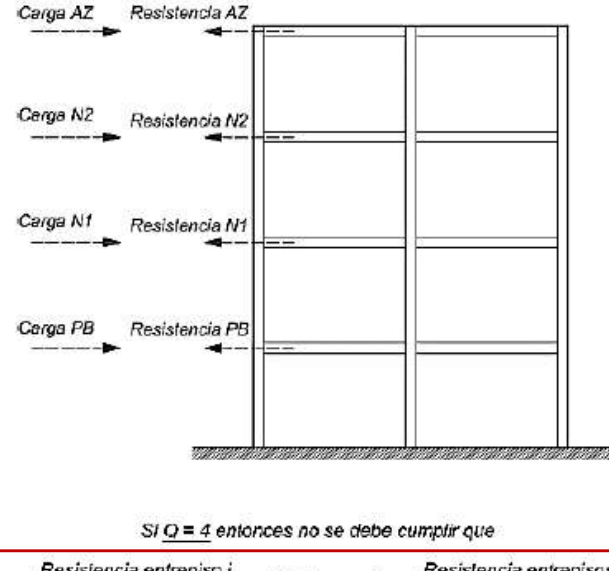

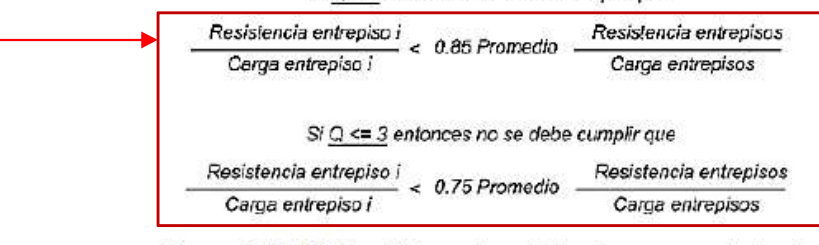

Figura C-5.1.13 Condiciones de resistencias y cargas laterales

## Gen-Revit 2024 Linker

- File > Import > midas Gen MGT File
- File > Export > midas Gen MGT File (It is mgt file to update the Revit model)

|                                   |                        | mapping method | Revit Family Name                                                       | Revit Type Name | Civil Code                                                                                                    | Civil Shape                                                                                       | Civil Section Name                                                                                                    | -                        |   |  |
|-----------------------------------|------------------------|----------------|-------------------------------------------------------------------------|-----------------|----------------------------------------------------------------------------------------------------|---------------------------------------------------------------------------------------------------|----------------------------------------------------------------------------------------------------|--------------------------|---|--|
|                                   | 1                      | NAME           | Flangia larga ad H-Pilastro                                             | HE100A          | UNI                                                                                                    | Н                                                                                                 | HEA100                                                                                                    |                          |   |  |
|                                   | 2                      | NAME           | Flangia larga ad H-Pilastro                                             | HE120A          | UNI                                                                                                    | Н                                                                                                 | HEA120                                                                                                    |                          |   |  |
| <image/>                          | 3                      | NAME           | Flangia larga ad H-Pilastro                                             | HE140A          | UNI                                                                                                    | Н                                                                                                 | HEA140                                                                                                    |                          |   |  |
|                                   | 4                      | NAME           | Flangia larga ad H-Pilastro                                             | HE160A          | UNI                                                                                                    | H                                                                                                 | HEA160                                                                                                    |                          |   |  |
| <image/>                          | 5                      | NAME           | Flangia larga ad H-Pilastro                                             | HE 18UA         | UNI                                                                                                    | H                                                                                                 | HEA180                                                                                                    | - Ann                    |   |  |
| <image/>                          | 6                      | NAME           | Flangia larga ad H-Pilastro                                             | HE200A          | UNI                                                                                                    | Н                                                                                                 | HEA200                                                                                                    |                          |   |  |
| <complex-block></complex-block>   | ng                     | IN MORE        | i langia langa au nimilasuu                                             | THEZEOM         |                                                                                                    | 1 11                                                                                              | TIL MEED                                                                                                    |                          |   |  |
| <section-header></section-header> | Wide trange<br>(HE300A | HCANN • •      | 5.500<br>Shee T [56:66/n ]<br>5 (1) (1) (1) (1) (1) (1) (1) (1) (1) (1) |                 | wooder to middle Livin<br>evit Model Pervit In<br>will Model Pervit In<br>nent Size<br>Fine<br>ont Target<br>& All Vir<br>t<br>once ktN<br>dion Mapping<br>Auto-Search | terface VRevit Sample<br>terface VRevit Sample<br>Norm<br>sible objects only in t<br>User-defined | s Model'Residential Concrete mg<br>e Model'Residential Concrete mc<br>na<br>he current view<br>Length m<br>Material Mapping<br>Usendetin | Brows<br>Brows<br>Coarse | • |  |
|                                   |                        |                |                                                                         |                 |                                                                                                    |                                                                                                   |                                                                                                    |                          |   |  |
|                                   |                        |                |                                                                         | Iodel to m      | idas Gen                                                                                                    |                                                                                                   |                                                                                                    |                          |   |  |

|            | Functions                   | Revit <> Gen |  |  |  |
|------------|-----------------------------|--------------|--|--|--|
|            | Structural Column           | $\diamond$   |  |  |  |
|            | Beam                        | $\diamond$   |  |  |  |
| Linear     | Brace                       | $\diamond$   |  |  |  |
| Elements   | Curved Beam                 | >            |  |  |  |
|            | Beam System                 | >            |  |  |  |
|            | Truss                       | >            |  |  |  |
|            | Foundation Slab             | $\diamond$   |  |  |  |
|            | Structural Floor            | $\diamond$   |  |  |  |
| Planar     | Structural Wall             | $\diamond$   |  |  |  |
| Elements   | Wall Opening & Window       | >            |  |  |  |
|            | Door                        | >            |  |  |  |
|            | Vertical or Shaft Opening   | >            |  |  |  |
|            | Offset                      | >            |  |  |  |
|            | Rigid Link                  | >            |  |  |  |
|            | Cross-Section Rotation      | >            |  |  |  |
|            | End Release                 | >            |  |  |  |
| Boundary   | Isolated Foundation Support | >            |  |  |  |
|            | Point Boundary Condition    | >            |  |  |  |
|            | Line Boundary Condition     | >            |  |  |  |
|            | Wall Foundation             | >            |  |  |  |
|            | Area Boundary Condition     | >            |  |  |  |
|            | Load Nature                 | >            |  |  |  |
|            | Load Case                   | >            |  |  |  |
| Land       | Load Combination            | >            |  |  |  |
| LOau       | Hosted Point Load           | >            |  |  |  |
|            | Hosted Line Load            | >            |  |  |  |
|            | Hosted Area Load            | >            |  |  |  |
| Other      | Material                    | $\diamond$   |  |  |  |
| Parameters | Level                       | >            |  |  |  |

### ✓ Note

In Revit 2023, only elements created as structural elements through "Analytical Automation" function can be exported to Gen.

At this time, load and geometric information are

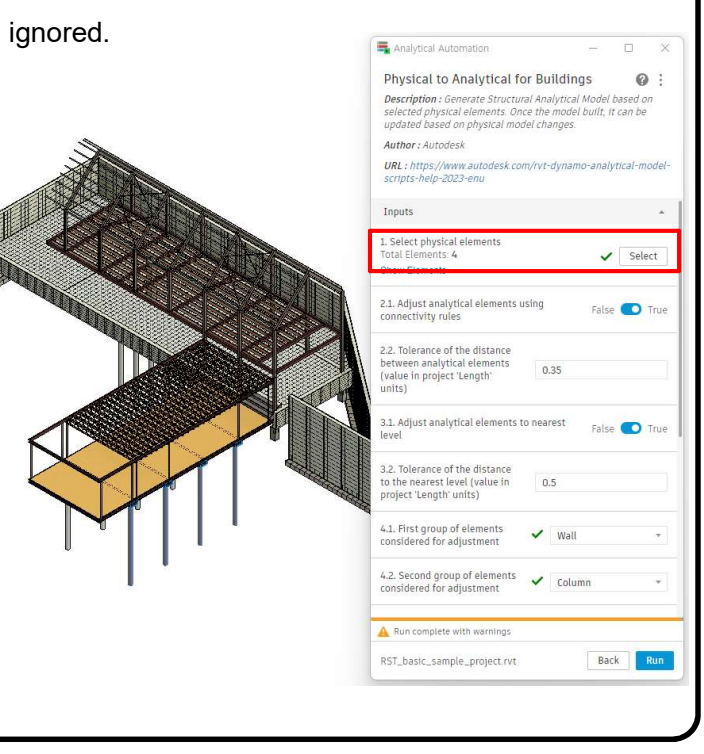

## Interface for Gen - IDEA Statica Connection

1. Through the link of Gen - IDEA Statica Connection, Various joint design can be performed.

• File > Export > IDEA Steel Connection

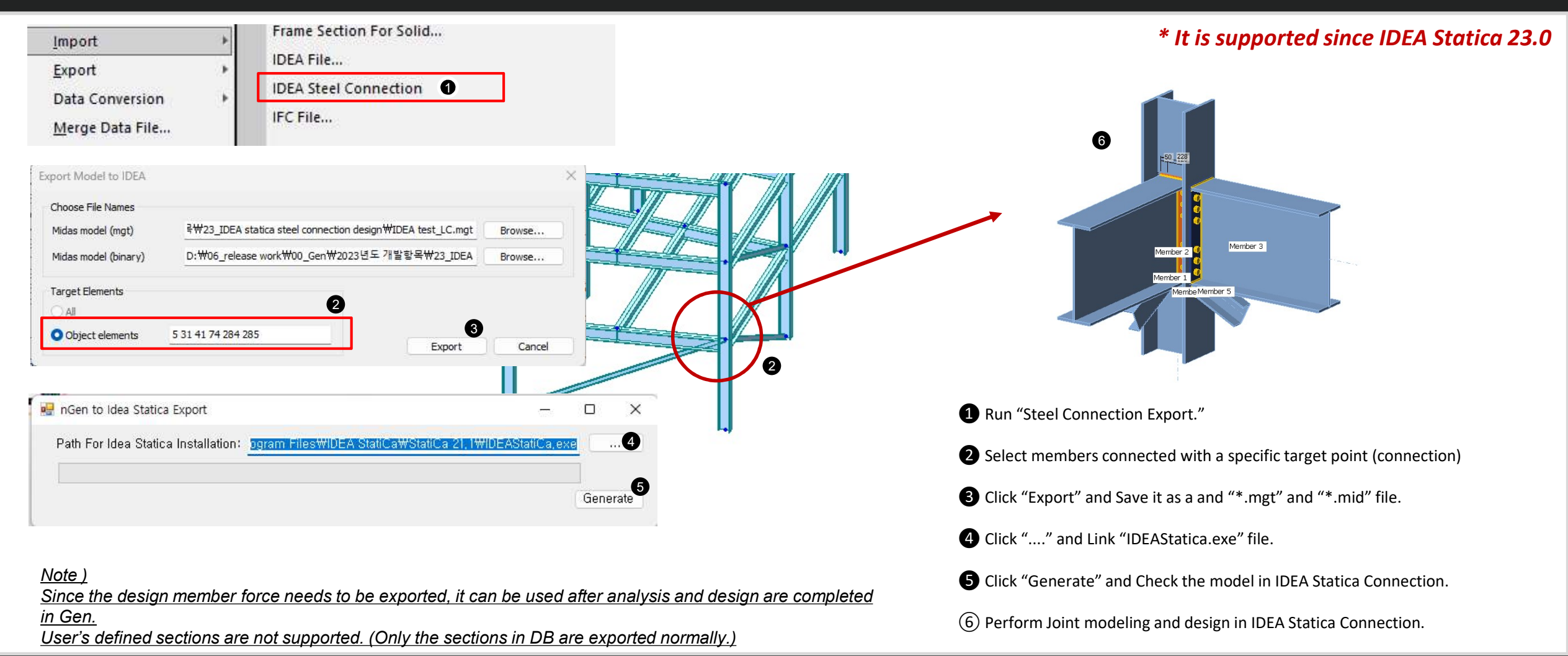

## Interface for Gen - IDEA Statica Connection

1. Through the link of Gen - IDEA Statica Connection, Various joint design can be performed.

- File > Export > IDEA Steel Connection
  - Exported Data

### \* It is supported since IDEA Statica 23.0

| ltem           | Exported | Detail                                                                                                    |
|----------------|----------|----------------------------------------------------------------------------------------------------|
| Unit           | 0        | Convert units automatically                                                                                                    |
| Section        | 0        | I-Shape, Angel, Double Angel, T-Shape, Double T-Shape, Double Channel, Box, Pipe<br>* Note : Unsupported sections are replaced with I-Shape. |
| Material       | 0        | -                                                                                                    |
| Section Offset | Х        | User should set the offset data in IDEA Statica Connection                                                                                   |
| Member Force   | 0        | Design forces of both ends are exported as member force of IDEA.                                                                             |
| Design Code    | 0        | EC3:2005, AISC                                                                                                    |

### • IDEA Statica : https://www.ideastatica.com/connection-design

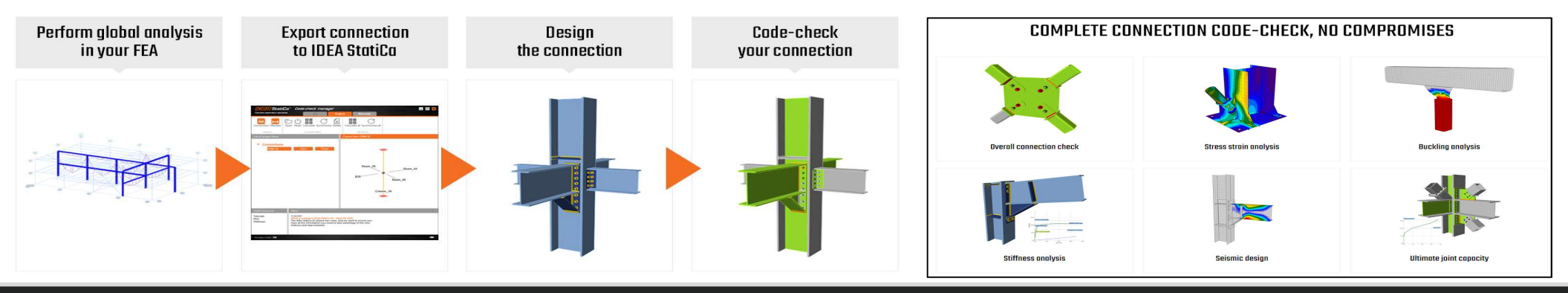

## Add New Sections

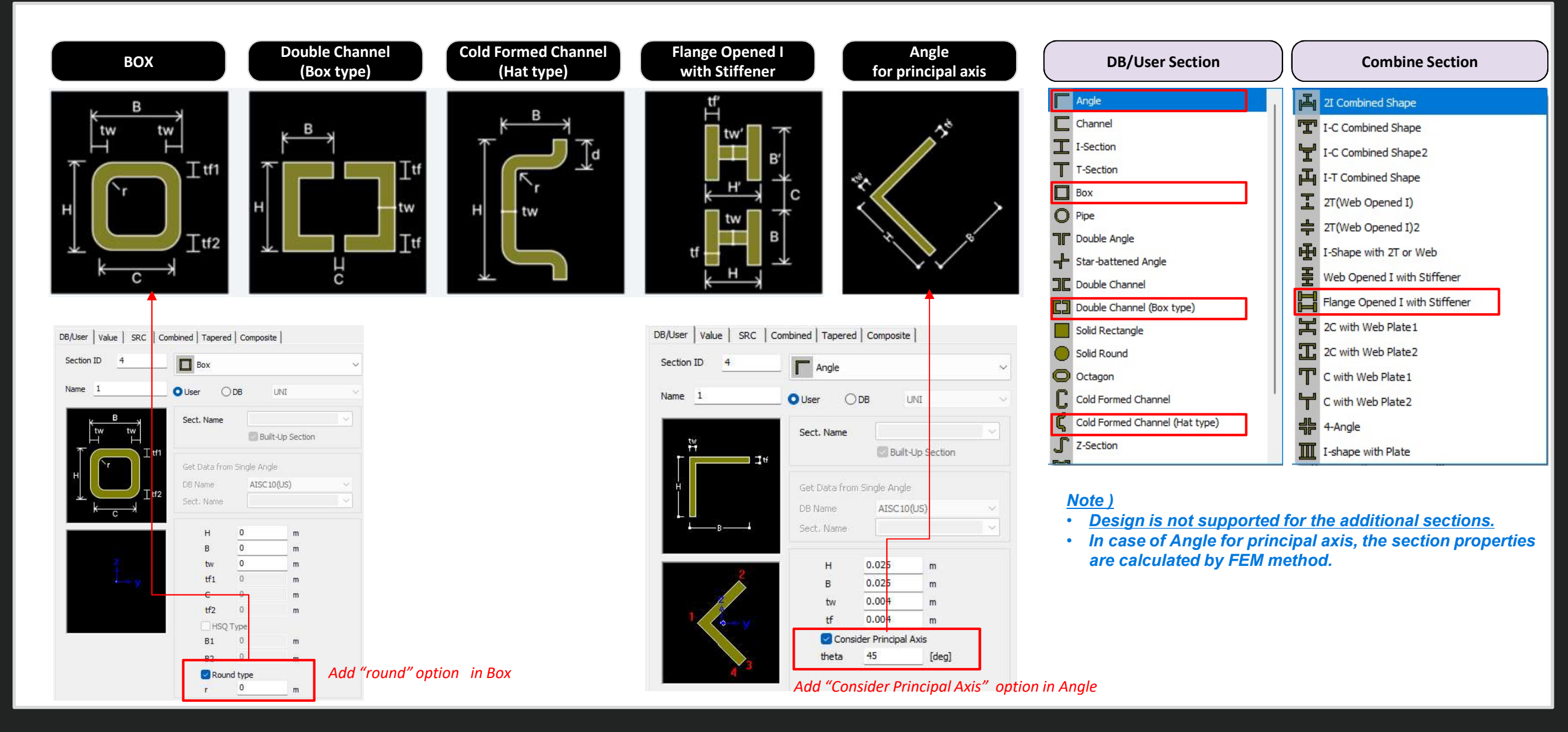

## ETC.

| Items                            |                                                     |                                                                                                    |                        |                  | Detail               |                                       |                               |                                     |                  |              |        | Design Code                                                           |  |                                                              |
|----------------------------------|-----------------------------------------------------|----------------------------------------------------------------------------------------------------|------------------------|------------------|----------------------|---------------------------------------|-------------------------------|-------------------------------------|------------------|--------------|--------|-----------------------------------------------------------------------|--|--------------------------------------------------------------|
|                                  | Apply 'fs' calcula     * Only "2/3*fy" is           | ited by servi<br>considered                                                                                                    | ce load o<br>only in a | combir<br>a beam | ations<br>desigr     | of Ger                                | I.                            |                                     |                  |              |        |                                                                       |  |                                                              |
|                                  | Re                                                  | inforcement<br>type                                                                                                    | Maximum spacing s      |                  |                      |                                       |                               |                                     |                  |              |        |                                                                       |  |                                                              |
| Max. spacing (s <sub>max</sub> ) | Def                                                 | Deformed bars or                                                                                                    |                        |                  | ormed bars or Lesser |                                       | $380\left(\frac{2}{3}\right)$ | $\left(\frac{80}{f_s}\right) - 2.5$ | °c               |              |        |                                                                       |  | <ul> <li>ACI 318(M) 14 &amp; 19</li> <li>KDS 2022</li> </ul> |
| of tensile rebars in Beam design |                                                     | wires                                                                                                    |                        |                  |                      | of: $300\left(\frac{280}{f_s}\right)$ |                               |                                     |                  |              |        | <ul> <li>NSR-10</li> <li>NSCP 2015</li> <li>NTC-DCEC(2017)</li> </ul> |  |                                                              |
|                                  | Check the interaction for biaxial shear             |                                                                                                    |                        |                  |                      |                                       |                               |                                     |                  |              |        |                                                                       |  |                                                              |
|                                  | TS (                                                | ○ 2/3*fy O By Program                                                                                                    |                        |                  |                      |                                       |                               |                                     |                  |              |        |                                                                       |  |                                                              |
|                                  | "Load" column is                                    | added. (Ou                                                                                                    | tput the               | most u           | Infavora             | able loa                              | d comb                        | ination.                            | )                |              |        |                                                                       |  |                                                              |
|                                  |                                                     |                                                                                                    | -                      |                  |                      |                                       | Cyclic Shea                   | r Resistance                        |                  |              |        |                                                                       |  |                                                              |
|                                  | Elem Location                                       | Element L                                                                                                    | Load -                 | Demand<br>(kN)   | Capacity<br>(kN)     | toad                                  | Remark                        | Demand<br>(kN)                      | Capacity<br>(kN) | Rz<br>Load   | Remark | • EC2 · 2004                                                          |  |                                                              |
| Cyclic Shear Resistance table    | Confidence Factor = 1.00, qd = 1.00, le = 1.00      |                                                                                                    |                        |                  |                      |                                       |                               |                                     |                  | • EC8 · 2004 |        |                                                                       |  |                                                              |
|                                  | Press right mouse button<br>Load Case/Combination/C | Press right mouse button and click 'Set Cyclic Shear Resistance Parameters' menu to change<br>Load Case/Combination/Confidence Factor/Displacement Behavior Factor/Importar ce Factor |                        |                  |                      |                                       |                               |                                     |                  |              |        |                                                                       |  |                                                              |
|                                  | 361 I-end                                           | Primary ALL CO                                                                                                    | MBINATION              | 5.2877           | 822.0910             | cLCB4                                 | OK                            | 7.4436                              | 2628.3800        | cLCB5        | OK     |                                                                       |  |                                                              |
|                                  | 365 Lend                                            | Primary ALL CO                                                                                                    | MBINATION              | 16.3991          | 796.9310             | CLCB4<br>CLCB5                        | OK                            | 4.4192                              | 2537.2200        | cLCB3        | OK     |                                                                       |  |                                                              |
|                                  | 365 J-end                                           | Primary ALL CO                                                                                                    | MBINATION              | 16.3991          | 849.5140             | cLCB5                                 | ОК                            | 4,4192                              | 2695.0400        | cLCB4        | OK     |                                                                       |  |                                                              |

## ETC.

| ltems                                                                        | Detail                                                                                                    | Design Code                                                                                                    |
|------------------------------------------------------------------------------|----------------------------------------------------------------------------------------------------|----------------------------------------------------------------------------------------------------|
| Wall Stiffness Reduction                                                     | <ul> <li>The wall stiffness scale factor is applied to the wall type in nonlinear analysis like a pushover<br/>analysis.</li> </ul>                                                                                                    |                                                                                                    |
| Torsional Amplification Factor Table<br>& Torsional Irregular Checking Table | <ul> <li>Output the results separately by each direction.</li> <li>Output whether a story diaphragm is applied in the "Note" column.</li> </ul>                                                                                                 |                                                                                                    |
| Calculation of Vcol (column's shear force)<br>in the RC joint design         | • Change from a column shear by an analysis to the force by the formula below<br>$V_{col} = \left[ (M_{pr,A}^{*} + M_{pr,B}^{*}) + (V_{e2,A} + V_{e1,B}) \frac{h_c}{2} \right] / l_c$ $V_{col}$ $V_{col}$ $V_{col}$ $V_{e1,B}$ $h_c$ $V_{e1,B}$ | <ul> <li>ACI318-19</li> <li>ACI318M-19</li> <li>ACI318-14</li> <li>ACI318M-14</li> <li>NSR-10</li> <li>NSCP 2015</li> <li>NTC-DCEC(2017)</li> <li>KDS 41 20 : 2022</li> </ul> |

## ETC.

| Items                                        |                                                                                                    | Detail                                                                                                    |                                                                                                    |
|----------------------------------------------|----------------------------------------------------------------------------------------------------|----------------------------------------------------------------------------------------------------|----------------------------------------------------------------------------------------------------|
| Items<br>Generation<br>of Column Fiber Model | <ul> <li>'Confined Concrete for columns' is added in the material data di</li> <li>The fiber model of 'Confined' and 'Unconfined' areas are autom</li> <li>[Set the material for 'Confined Concrete' in Material Data]</li> <li>Inelastic Material Properties for Fiber Model &amp; Non-dissipative element</li> <li>Concrete Con</li> <li>Rebar rebar</li> <li>Confined Concrete for Columns</li> <li>Confined Con</li> <li>[Set the No. of division in Fiber Model Option]</li> <li>Pushover Fiber Model Option</li> <li>Fiber Model Option</li> <li>Fiber Model Option</li> <li>Core &lt; Confined Concrete</li> <li>Pushover Fiber Areas : <a href="https://www.auto.size"></a></li></ul> | Detail<br>talog box.<br>tatically generated based on the hoop bar.<br>IAuto-Generated fiber with Material for 'Confined $Vushover Fiber Division of Section (Beam-Column)$ $Name: Blll Section Name: I: Column S S S S S S S S S S S S S S S S S S S$ | Inelastic Material Property         Type 1 Confined Col         Type 2 rebar         Type 3 Con         Type 3 Con         Create Fiber Create Rebar         Drawing Object         Add         Delete         Undo         Redo         Import Cover Thickness         0         Offset Distance from Boundary         0         Offset Distance from Boundary         0         Import Cover Thickness         0         Import Cover Thickness         0         Import Cover Thickness         0         Import Cover Thickness         0         Import Cover Thickness         0         Import Cover Thickness         0         Import Cover Thickness         0         Import Cover Thickness         0         Import Cover Thickness         0         Import Cover Thickness         0         Import Cover Thickness         0         Import Cover Thickness         Import Cover Thickness         Import Cover Thicknes         Import Cov |
|                                              | <u>** If 'Confined Concrete' is not set, the material of</u><br><u>'Concrete' will be applied to both the core and cover.</u>                                                                                                    |                                                                                                    | Apply OK Close                                                                                                    |

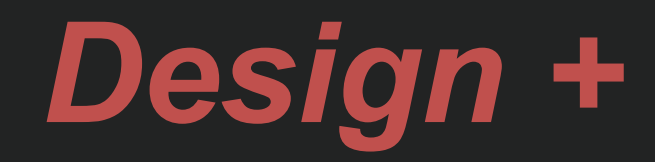

## Add ACI318(M)-19

• Added ACI318-19 and ACI318M-19.

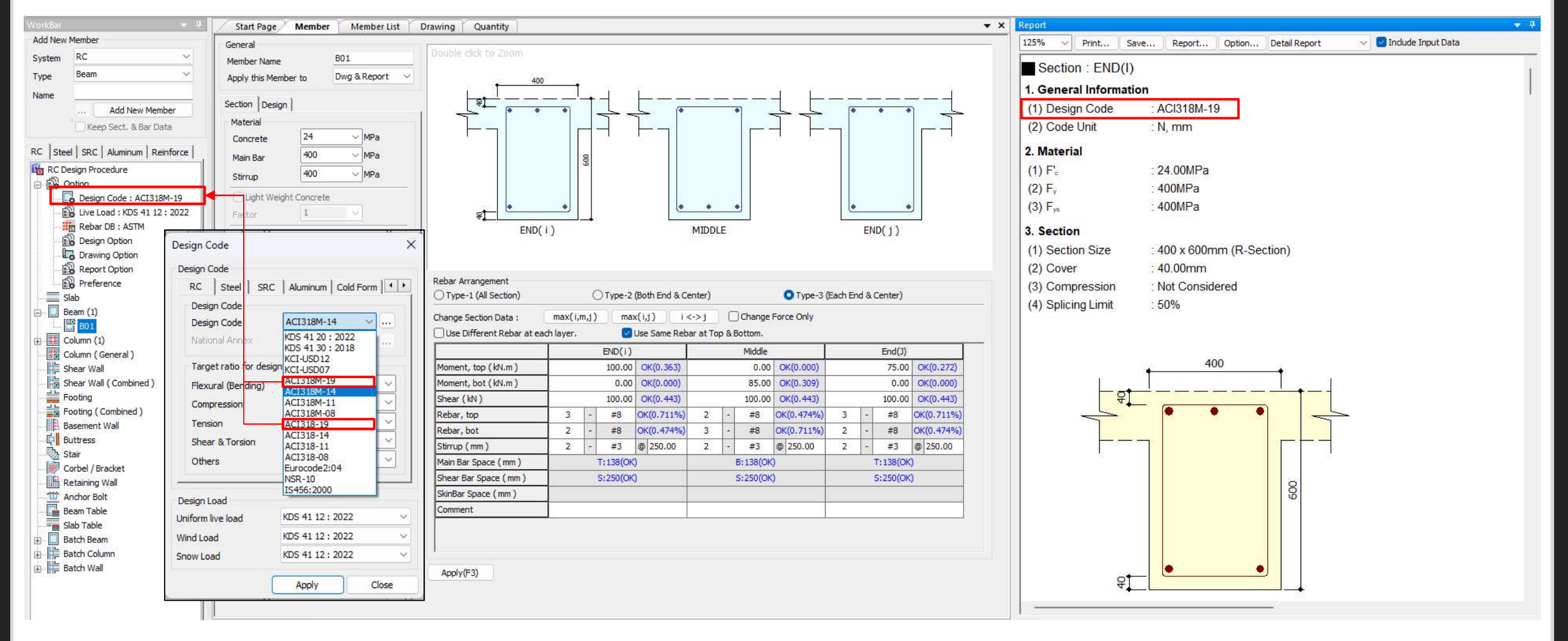

## Improvement of Combined footing design

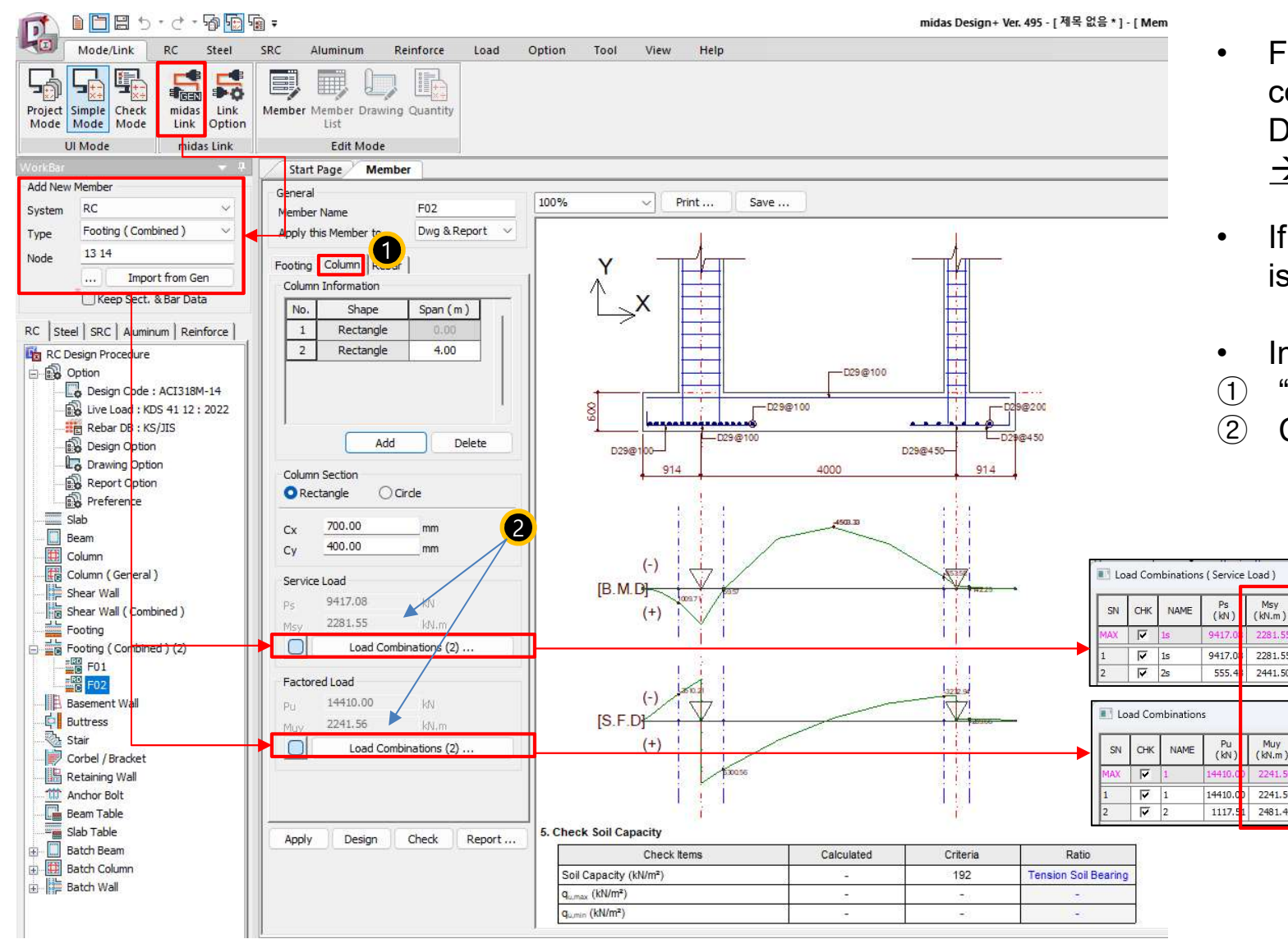

- For the columns in Gen, the design force by each load combination can be imported as the column force in Design+ (Combined footing).
  - $\rightarrow$  The moment values of the column are included newly.
- If checking off "load combinations", the user's input is allowed.
- Improvements

2

Description

Description

- 1 "Column" Tab was added.
- 2 Column moment was added.

## Batch Beam & Column (New)

- There are many inconveniences when performing design in Gen. For example, when a section needs to be added when grouping members or when the cross section needs to be increased according to design results, analysis and design should be performed again. Since these cases must be performed repeatedly, a lot of time and effort are required depending on the magnitude of the building.
- Batch Design is a design feature to provide convenience for these repetitive parts in Gen, and the procedure is as follows.

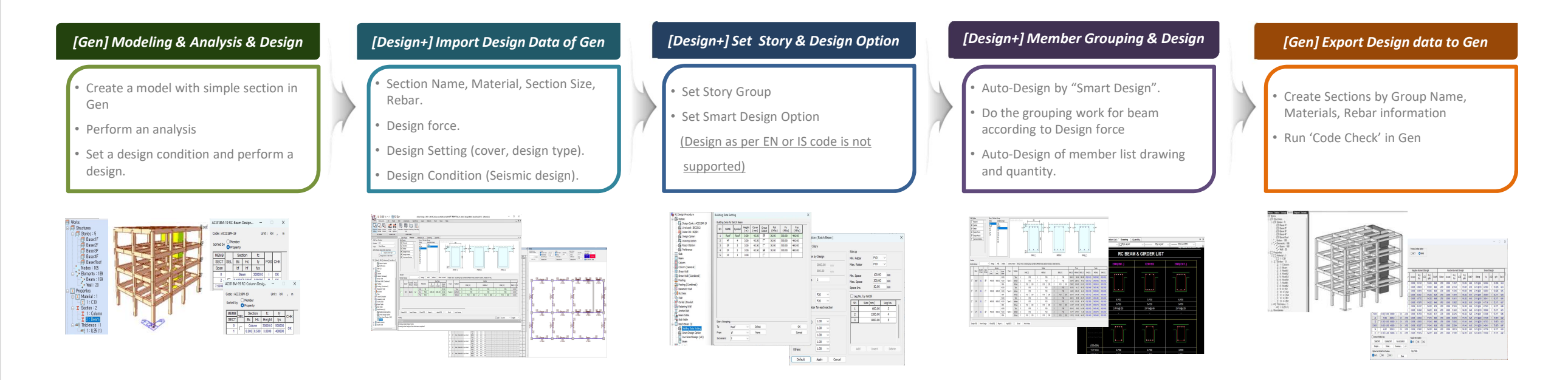

- The purpose of Batch Design is to quickly create and link the material, cross-section, and rebar information to Gen for analysis and design in Gen. Please use this product with the understanding that design results may differ slightly due to internal differences in design settings for Gen and Design+.
- Design as per EN or IS code is not supported.

## Manual & Tutorial : [Download]